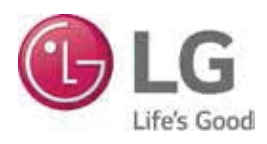

# MOBILE LG MONITORING VIEW USER MANUAL

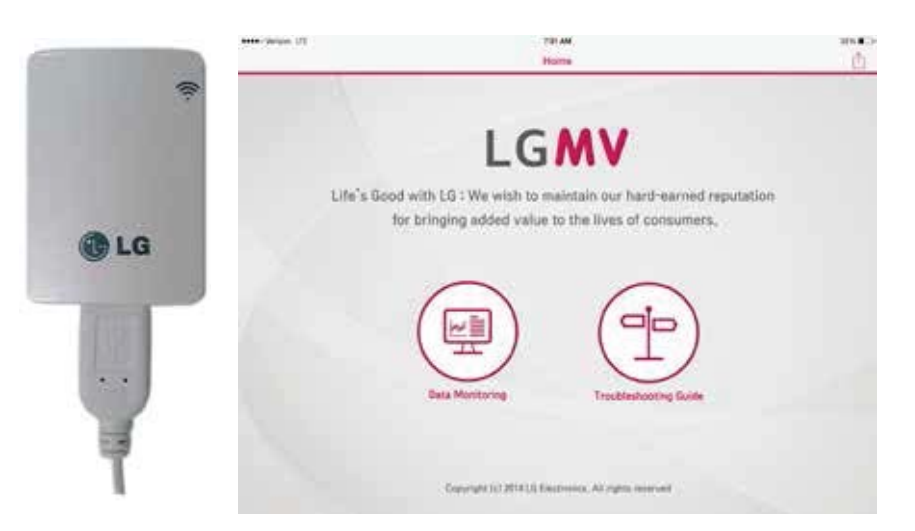

Model PLGMVW100 iOS Tablet Version

# **PROPRIETARY DATA NOTICE**

This document, as well as all reports, illustrations, data, information, and other materials are the property of LG Electronics U.S.A., Inc., and are disclosed by LG Electronics U.S.A., Inc., only in confidence.

#### Do not throw away, destroy, or lose this manual.

Please read carefully and store in a safe place for future reference. Content familiarity required for proper installation and operation.

The instructions included in this manual must be followed to prevent product malfunction, property damage, injury, or death to the user or other people. Incorrect operation due to ignoring any instructions will cause harm or damage. A summary of safety precautions begins on page 4.

For more technical materials such as submittals, engineering databooks, and catalogs, visit www.lghvac.com.

#### UM\_MobileLGMV\_iOS\_Tablet\_12\_15

For continual product development, LG Electronics U.S.A., Inc., reserves the right to change specifications without notice. ©LG Electronics U.S.A., Inc.

This document, as well as all reports, illustrations, data, information, and other materials are the property of LG Electronics U.S.A., Inc.

# **TABLE OF CONTENTS**

| Safety Instructions                                                                                                    | 4                                                                                                    |
|----------------------------------------------------------------------------------------------------|----------------------------------------------------------------------------------------------------|
| Introduction<br>Mobile LG Monitoring View<br>Compatible Equipment.<br>Safety<br>System Configuration<br>Using LGMV.<br>Mobile LGMV Operating Considerations<br>App User Interface                                                                                                    | 7<br>7<br>7<br>8<br>8<br>9<br>10                                                                         |
| Installation<br><i>Application Installation</i> .<br>Installation Sequence.<br>Download and Install App<br>Auto Updates<br><i>Hardware Installation</i> .<br>Hardware Description<br>Connect Wifi Module.                                                                                                    | 11<br>11<br>11<br>. 12<br><i>13</i><br>. 13<br>. 13                                                      |
| Operation<br>Initial Start Up<br>Main Sections<br>Main/Data Monitoring Screen<br>Main/Data Monitoring Screen- Operation Info<br>Main Screen- Cycle Information<br>Basic Info Tab<br>Valve Tab<br>Actuator Info Tab<br>Sensor Info Tab<br>Sensors Electric Tab<br>HRU Information Tab<br>IDU GR Tab<br>Graph Type-Pressure and HZ Data<br>Graph Type-Superheating<br>Graph Type-Subcooling | 15<br>15<br>18<br>20<br>21<br>21<br>22<br>22<br>23<br>23<br>23<br>24<br>24<br>26<br>26<br>26<br>27<br>27 |
| Indoor Unit Control Tab                                                                                                    |                                                                                                    |

| Setting Tab                                          | 30 |
|------------------------------------------------------|----|
| Title Section, Unit Conversion                       | 30 |
| Title Section, Save Option                           | 31 |
| Title Section, User Agreement                        | 31 |
| Title Section, App Information                       | 32 |
| Title Section, LGE Open Source Notice                | 32 |
| Menu Section                                         | 33 |
| Data, Starting Data Saving                           | 34 |
| Data, Stop Data Saving                               | 34 |
| Data, Create Test Report                             | 35 |
| Data, View Test Report                               | 35 |
| Data, Black Box Data Saving                          | 36 |
| Sharing Files                                        | 36 |
| Help, Info and Abbreviations                         | 37 |
| Troubleshooting                                      | 38 |
| Obtaining                                            | 38 |
| Viewing.                                             | 38 |
| Downloading                                          | 38 |
| Login Failed                                         | 40 |
| iOS Tablet and Wifi Module Will Not Connect          | 41 |
| iOS Tablet and Wifi Module Lost Connection           |    |
| During Operation                                     | 42 |
| Time Gap in Saved Data                               | 43 |
| Part of iOS Tablet Screen not Visible or Looks Wider | 43 |

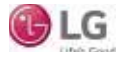

# SAFETY INSTRUCTIONS

The instructions below must be followed to prevent product malfunction, property damage, injury or death to the user or other people. Incorrect operation due to ignoring any instructions will cause harm or damage. The level of seriousness is classified by the symbols below.

# TABLE OF SYMBOLS

|            | This symbol indicates an imminently hazardous situation which, if not avoided, will result in death or serious injury.  |
|------------|----------------------------------------------------------------------------------------------------|
|            | This symbol indicates a potentially hazardous situation which, if not avoided, could result in death or serious injury. |
|            | This symbol indicates a potentially hazardous situation which, if not avoided, may result in minor or moderate injury.  |
| Note:      | This symbol indicates situations that may result in equipment or property damage accidents only.                        |
| $\bigcirc$ | This symbol indicates an action that should not be performed.                                                           |

## 

Input power to the outdoor unit remains connected and on during procedures in this manual. () Do not touch any exposed outdoor unit wiring, terminals, or other electrical components with tools or exposed skin. Only qualified technicians should install, use or remove this unit.

Improper installation or use may result in fire, explosion, electric shock, physical injury and/or death.

On't use or store flammable gas or combustibles near an outdoor or indoor unit. There is risk of fire, explosion, and physical injury or death.

## 

The information in this manual is intended for use by a trained technician familiar with the U.S. National Electric Code (NEC) who is equipped with the proper tools and test instruments.

Failure to carefully read and follow all instructions in this manual may result in personal injury and/or death.

• Do not install the Mobile LGMV unit if it will be exposed to rain or other precipitation. Do not install the unit in a location exposed to open flame or extreme heat. Do not touch the unit with wet hands or if it has been submerged in any liquid.

There is risk of fire, electric shock, physical injury and/or death.

For replacement of an installed outdoor or indoor unit, always contact an LG trained service provider.

There is risk of fire, electric shock, explosion, and physical injury or death.

**Do not run the compressor with the service valves closed.** *There is risk of explosion, physical injury, or death.* 

#### Replace all control box and panel covers.

*If cover panels are not installed securely, dust, water and animals may enter the unit, causing fire, electric shock, and physical injury or death.* 

## Always check for system refrigerant leaks after an outdoor or indoor unit has been installed or serviced.

Exposure to high concentration levels of refrigerant gas may lead to *illness or death.* 

**Wear protective gloves when handling equipment.** Sharp edges may cause personal injury.

#### Dispose of any packing materials safely.

- Packing materials, such as nails and other metal or wooden parts may cause puncture wounds or other injuries.
- Tear apart and throw away plastic packaging bags so that children may not play with them and risk suffocation and death.

# $\bigcirc$ Do not install the unit in any location exposed to open flame or extreme heat.

There is risk of fire, electric shock, explosion, and physical injury or death.

○ Do not change the settings of the protection devices.

If the pressure switch, thermal switch, or other protection device is shorted and forced to operate improperly, or parts other than those specified by LG are used, there is risk of fire, electric shock, explosion, and physical injury or death.

#### If the air conditioner is installed in a small space, take measures to prevent the refrigerant concentration from exceeding safety limits in the event of a refrigerant leak.

Consult the latest edition of ASHRAE (American Society of Heating, Refrigerating, and Air Conditioning Engineers) Standard 15. If the refrigerant leaks and safety limits are exceeded, it could result in personal injuries or death from oxygen depletion.

#### ○ Do not change or extend the cable.

There is risk of fire, electric shock, physical injury and/or death.

# SAFETY INSTRUCTIONS

#### Note:

The information in this manual is intended for use by a trained technician familiar with the U.S. National Electric Code (NEC) who is equipped with the proper tools and test instruments.

Failure to carefully read and follow all instructions in this manual may result in equipment malfunction or property damage.

#### Always remove the Mobile LGMV wifi module when troubleshooting is concluded.

- Random radio frequency signals could cause unintended system commands to be generated.
- · Unauthorized system access is possible.

Mobile LGMV is for use with select LG commercial air conditioning systems only.  $\bigcirc$  Do not attempt to use Mobile LGMV with any other type of system. Refer to the compatible equipment list in this manual.

There is risk of equipment damage or degraded performance.

○ Do not cut, lengthen or shorten the cable between the Mobile LGMV unit and the outdoor unit. Do not install the Mobile LGMV unit in a location where the cable cannot be safely and easily connected between the two units. Do not allow strain on this cable.

There is risk of equipment damage.

O Do not impart force to the product.

There is risk of equipment damage or degraded performance.

Clean up the site after all procedures are finished, and check that no metal scraps, screws, or bits of wiring have been left inside or surrounding the outdoor or indoor units.

Provide power to the outdoor unit compressor crankcase heaters at least six (6) hours before operation begins.

Starting operation with a cold compressor sump(s) may result in severe bearing damage to the compressor(s). Keep the power switch on during the operational season.

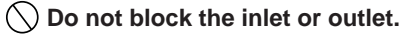

Unit may malfunction.

Securely attach the electrical cover to the indoor unit. Nonsecured covers can result in fire due to dust or water in the service panel.

() Do not allow water, dirt, or animals to enter the unit.

There is risk of unit failure or degraded performance.

O not spill water or other liquid on the inside of the outdoor unit, especially on electrical components. Do not drop the Mobile LGMV unit into water. If the unit is immersed in water or other liquid, contact your local authorized LG distributor for support.

There is risk of unit failure or degraded performance.

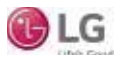

## **Mobile LGMV Terms and Conditions**

In using Mobile LGMV hardware and iOS tablet application you agree to the Mobile LGMV terms and conditions.

- Mobile LGMV hardware and iOS tablet application are to be used only with LG Electronics USA, Inc. air conditioner products.
- · Mobile LGMV hardware and iOS tablet application cannot be sold/transferred/rented to any other parties.
- All data generated by Mobile LGMV hardware and iOS tablet application cannot be sold/transferred/rented to any other parties.
- Mobile LGMV terms and conditions is listed on the bottom of the Mobile LGMV iOS tablet login page. To download the iPad application, see https://itunes.apple.com/us/app/mobile-lgmv/id935085618?mt=8.

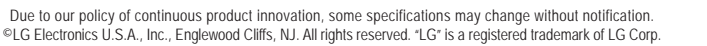

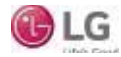

# INTRODUCTION

## Mobile LG Monitoring View

This manual describes how to install and use Mobile LG Monitoring View (LGMV) for iOS tablets to troubleshoot LG commercial air conditioning equipment.

Mobile LGMV consists of:

- A wifi module with connecting cable (Figure 1), Model PLGMVW100
- An app running on an iOS tablet (Figure 2)

### **Compatible Equipment**

Mobile LGMV (iOS) is compatible with these LG outdoor units:

- Multi V IV Air Heat Pump
- Multi V IV Air Heat Recovery
- Multi V Water IV Heat Pump
- · Multi V Water IV Heat Recovery
- Multi V S
- Multi V III Air Heat Pump
- Multi V III Air Heat Recovery
- Multi V S
- Multi F/Multi F MAX

### Safety

Safety of personnel is the primary concern during all procedures. Read and understand the safety summary at the front of this manual. Use the appropriate tools and accessories during troubleshooting.  $\bigcirc$  Do not work alone, if possible. Know how to obtain emergency medical and fire fighting assistance.

#### Installation Personnel

This product is intended for use by personnel trained in the required construction, mechanical, electrical, and/or other disciplines.

#### **Applicable Codes**

Personnel must be familiar with and follow the applicable national, state, and/or local codes.

## 

Troubleshooting work must be performed by trained personnel and in accordance with national wiring standards and all local or other applicable codes. Improper troubleshooting and repair/replacement of equipment can result in fire, electric shock, physical injury, or death.

#### Note:

Improper troubleshooting and repair/replacement of equipment can result in damaged equipment or degraded operation.

Figure 1: LGMV Wifi Module

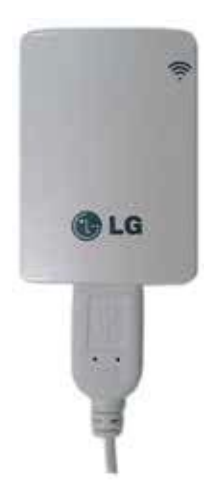

#### Figure 2: LGMV App on an iOS Tablet

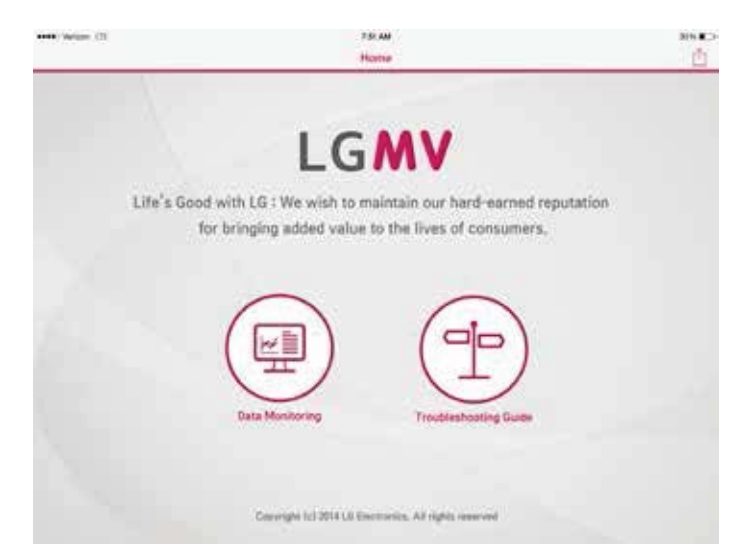

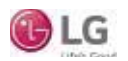

# INTRODUCTION

## System Configuration

## Using LGMV

Mobile LGMV consists of a hardware wifi module, an interface cable, and a free application (app) for iOS tablets. The user must supply the iOS tablet. Before using Mobile LGMV, you must download and install the latest version of the free app from Apple's iTunes<sup>®</sup> website listed in this manual.

#### \*iTunes<sup>®</sup> is a trademark of Apple Inc.

The wifi module and the iOS tablet app together provide monitoring and troubleshooting capability for LG air conditioning systems. Mobile LGMV functions only with LG products.

Mobile LGMV can display and graph operational data for the air conditioner system including the indoor units and the outdoor unit. Mobile LGMV also displays error codes and a troubleshooting guide (if previously downloaded). Indoor unit operating mode can be set through Mobile LGMV.

To use Mobile LGMV, you must be a trained HVAC service technician familiar with variable refrigerant flow (VRF) systems in general and with LG's products. You should understand the inverter air conditioning operation cycle, the meaning of the data displayed by Mobile LGMV, and how to use the data to troubleshoot the system.

Figure 3 shows the LGMV app and wifi module in a typical troubleshooting application. The Mobile LGMV wifi module connects to an LG outdoor unit via the supplied cable. Table 1 lists Mobile LGMV iPad tablet requirements.

#### Note:

- Some functions may not operate or the screen display may be degraded depending on the iOS tablet used.
- · Mobile LGMV will not function normally if the operating environment does not meet the minimum specifications.

|                                                                   | Smartphone/Tablet Specifications                                                                                                    |                                                      | Effective Communication<br>Distance                                                                                   |
|-------------------------------------------------------------------|----------------------------------------------------------------------------------------------------|------------------------------------------------------|----------------------------------------------------------------------------------------------------|
| Minimum<br>Specification                                          | Recommended<br>Specification                                                                                                    | Exceptions                                           | • Effective distance: 32.8 ft                                                                                         |
| <ul> <li>iOS 8.0</li> <li>CPU: 1 GHz</li> <li>RAM 1 GB</li> </ul> | <ul> <li>iOS 8.0 or higher</li> <li>CPU: 1 GHz dual core, or higher</li> <li>RAM 1 GB or higher</li> <li>2048 x 1536 resolution (optimized)</li> </ul> | <ul> <li>iPhone<sup>®</sup> not supported</li> </ul> | <ul> <li>(open area)</li> <li>Effective distance may<br/>be reduced by the com-<br/>munication environment</li> </ul> |

#### Table 1: Mobile LGMV iOS Tablet Specifications.

\*iPhone<sup>®</sup> is a trademark of Apple Inc.

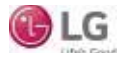

# INTRODUCTION System Configuration

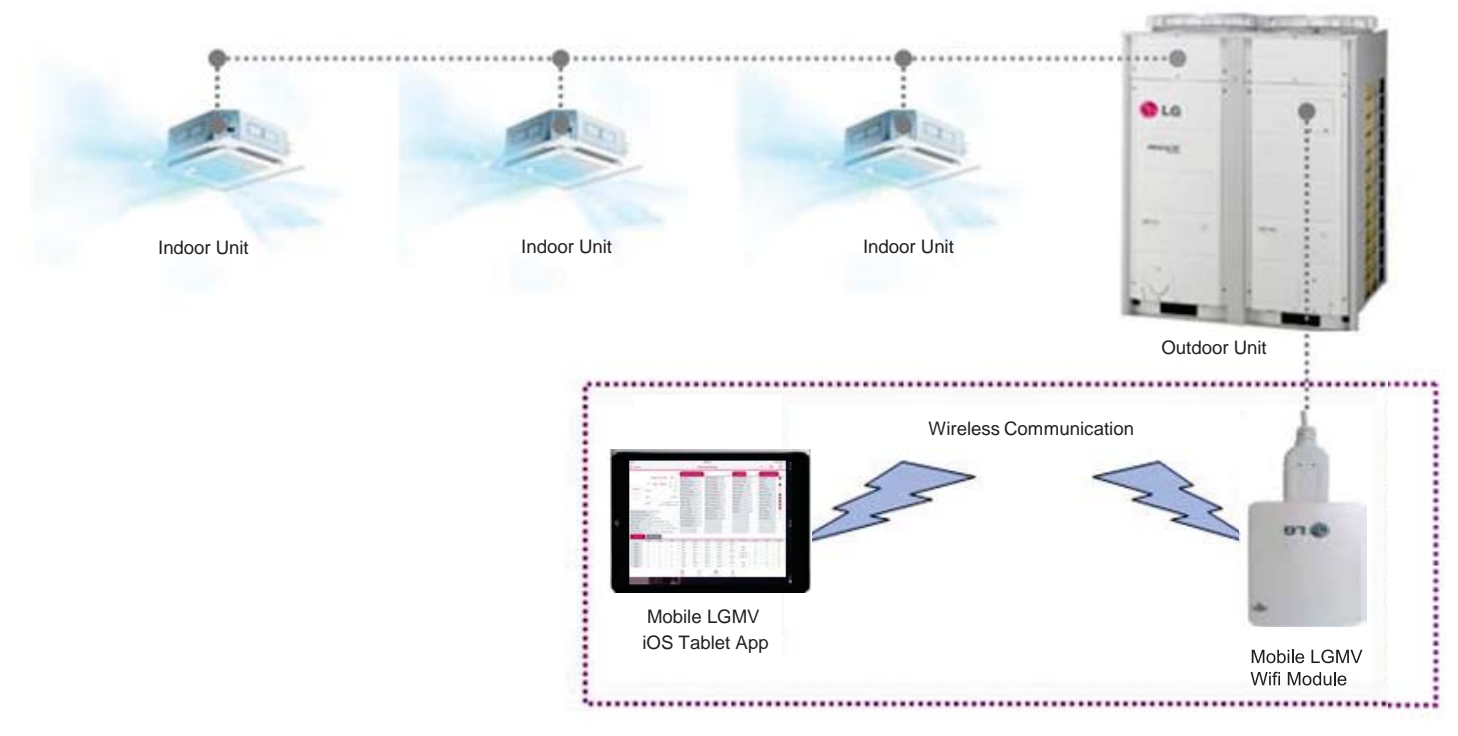

Figure 3: Typical Mobile LGMV Troubleshooting Configuration.

## Mobile LGMV Operating Considerations

- Mobile LGMV processes data in real time. If other functions of the iOS tablet are used at the same time as Mobile LGMV (browser, game, etc.), iOS tablet resources may be insufficient for Mobile LGMV to process data (data transmission/saving/monitoring) or the Mobile LGMV connection may be disconnected. Please use the product with this in mind. Always use an iOS tablet with at least the minimum recommended specifications.
- · The Mobile LGMV application may unexpectedly end due to insufficient system resources.
- Transmission/reception data volume may increase according to the number of indoor and outdoor units. Mobile LGMV response speed may be slower for some iOS tablet specifications.
- Wireless transmission/reception distance may be reduced, or communication may be disconnected due to the operational environment (weather, electromagnetic interference or physical obstacles).
- Mobile LGMV may not work correctly with routed iOS tablets.
- As communication distance between the Mobile LGMV wifi module and the iOS tablet increases, the iOS tablet wifi output may increase, causing greater drain on the iOS tablet battery. During use, keep the iOS tablet as close as safely possible to the Mobile LGMV wifi module.
- · Disconnect the Mobile LGMV wifi module from the outdoor unit when troubleshooting is complete.

# INTRODUCTION

## **App User Interface**

Mobile LGMV uses typical iOS tablet control gestures to select and display items on screen (see below).

| Operation                  | Action  | Description                                                                           | Result                                                                                                    |
|----------------------------|---------|---------------------------------------------------------------------------------------|----------------------------------------------------------------------------------------------------|
| Tap<br>(Press)             | CPE -   | Briefly press the indicated area of the screen and then release                       | <ol> <li>Press: Applicable object is selected or focused</li> <li>Release: Run event</li> </ol>                                                                                 |
| Pinching<br>(Tap and Drag) | Jun Jun | Operation of pressing two points<br>on the screen and moving while<br>keeping pressed | <ol> <li>Press: Applicable object is selected or focused</li> <li>Move: Response including moving object/scrolling etc.</li> <li>Release: Stop response or run event</li> </ol> |
| Flicking                   | - Vhy   | Quickly moving from one point to another on the screen and then releasing             | <ol> <li>Press: No response (Or mark pressed)</li> <li>Quick move &amp; release: Run event</li> </ol>                                                                           |

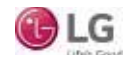

## installed the app, it may be more convenient to do so before arriving at the job site.

**Installation Sequence** 

## **Download and Install App**

To use Mobile LGMV, you must download and install the app on an iOS tablet.

1. Open a web browser on your iOS tablet and go to the App Store (tap the App Store icon on the tablet screen) (Figure 4).

To use Mobile LGMV, you must install the app on an iOS tablet and you must connect the wifi module to the outdoor unit. If you have not yet

- Type "Mobile LGMV" in the search window to find the app. The app can be found in the United States App Store in the iPad<sup>®</sup> only section (Figure 5).
   *\*iPad<sup>®</sup> is a trademark of Apple Inc.*
- 3. Tap the "Free" button. If necessary, type your Apple ID and password to continue to your account. If you do not have an account, create a new account (Figure 6).
- 4. Tap the "Install" button on the Mobile LGMV screen (Figure 7).

#### Note:

- Download function is only possible when the iOS tablet is connected to the internet.
- · Disconnect the Wi-Fi module before downloading the app.

PME

LGMV

Figure 5: Finding the LGMV App in the App Store.

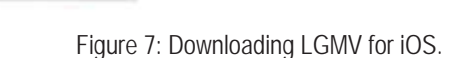

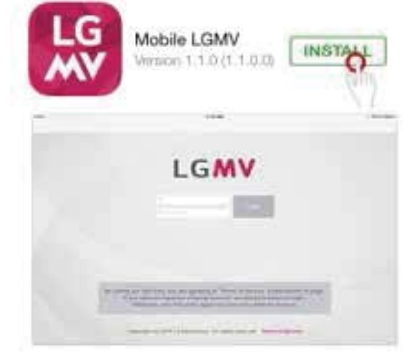

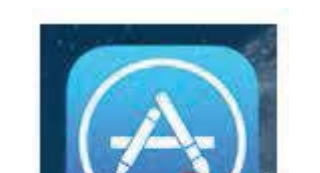

App

Figure 4: Access App Store on iOS Tablet.

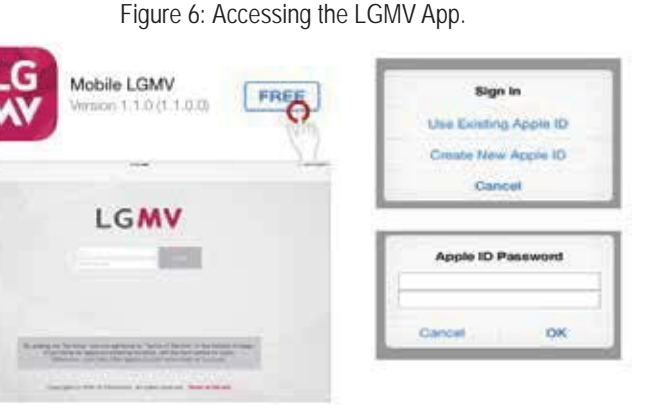

# INSTALLATION

**Application Installation** 

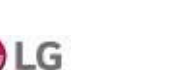

# INSTALLATION

## Application Installation

## **Auto Updates**

Update function is only possible when the iOS tablet is connected to the internet.

#### Note:

Disconnect the Wi-Fi module before updating the app.

- 1. If an app update is available, a badge icon appears in the app store icon (Figure 8).
- To initialize the update, tap the App store icon, and then tap the "Updates" section. Mobile LGMV will be shown on the "Available Updates" list (Figure 9).
- 3. To download, tap the "Update" button (Figure 10).

#### Figure 9: Checking for Available Updates.

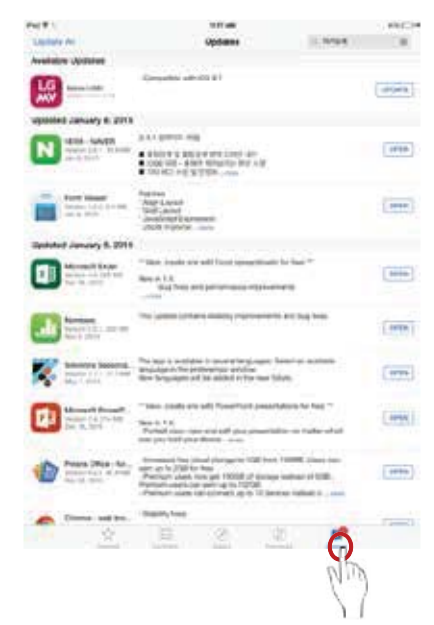

#### Figure 8: LGMV App Update Available.

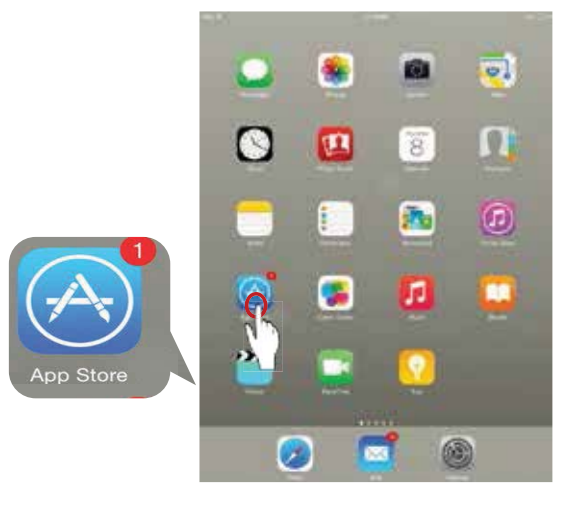

#### Figure 10: Downloading the LGMV App Update.

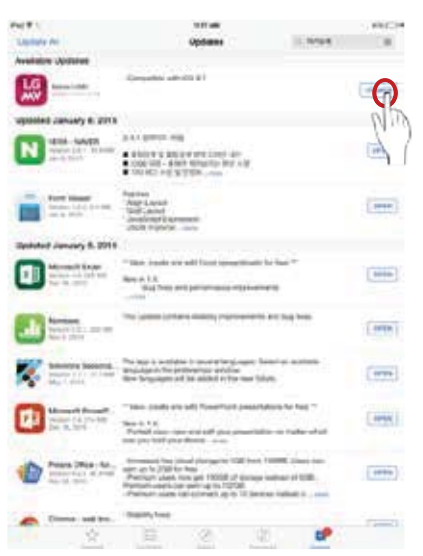

## INSTALLATION Hardware Installation

## **Hardware Description**

Mobile LGMV hardware consists of a wifi module and a two-piece cable (Figure 11).

The wifi module sends and receives wifi signals to/from the iOS tablet. The cable connects the wifi module to the outdoor unit. The cable has two sections because there are two types of outdoor unit connectors, one for Multi V products and one for Multi F products. When testing Multi V products, leave the Multi V extension connected. When testing Multi F products, temporarily remove the Multi V extension.

## 

Input power to the outdoor unit remains connected and on during this procedure. Do not touch any exposed outdoor unit wiring, terminals, or other electrical components with tools or exposed skin. Only trained technicians should install, use, or remove this equipment.

Improper installation or use may result in fire, explosion, electric shock, physical injury and/or death.

Multi V Extension Cable

#### Note:

Disconnect the Mobile LGMV wifi module from the outdoor unit when troubleshooting is complete.

## **Connect Wifi Module**

Follow this procedure to connect the Mobile LGMV wifi module to a Multi V or Multi F outdoor unit.

- 1. Ensure the latest version of the Mobile LGMV app is installed on your iOS tablet.
- 2. Locate the Mobile LGMV hardware (Figure 11).
- 3. Connect the wifi module to the USB connector of the cable.
- 4. If connecting to a Multi V outdoor unit, ensure the Multi V extension cable is connected.
- 5. If connecting to a Multi F outdoor unit, ensure the Multi V extension cable is not connected. Be sure to retain the Multi V extension cable.
- 6. Remove the service panel(s) to gain access to the interior of the outdoor unit.
- 7. Locate the Mobile LGMV connector. For Multi V outdoor unit, refer to Figure 12. For Multi F outdoor units, refer to Figure 13.
- 8. Carefully connect the Mobile LGMV cable to the appropriate outdoor unit connector.
- 9. Place the wifi module and cable in a safe position where it will not become entangled in other outdoor unit wiring. Be sure there is clear line of sight between the wifi module and the iOS tablet.

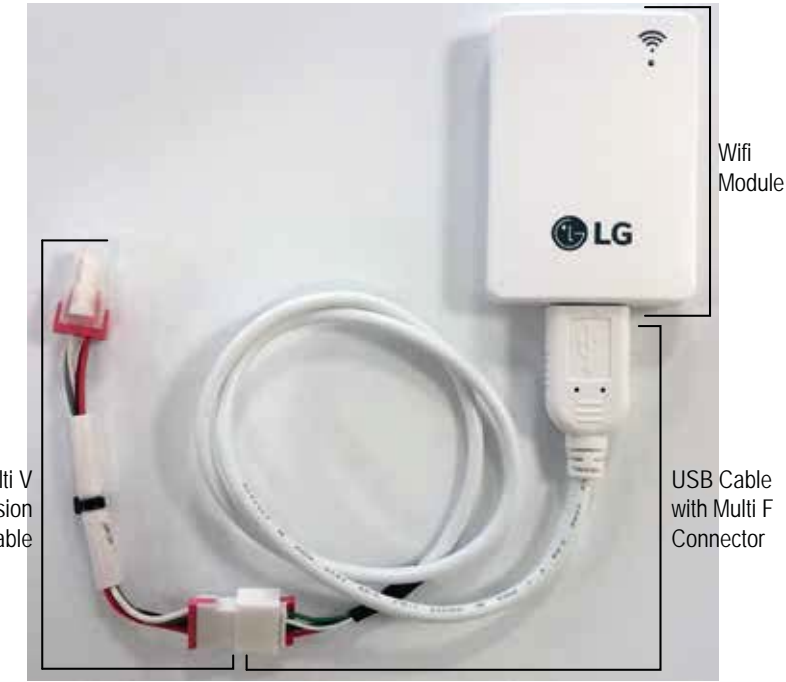

Figure 11: Mobile LGMV Wifi Module and Cable

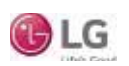

# **INSTALLATION**

Hardware Installation

Figure 12: Multi V Outdoor Unit Connector for Mobile LGMV Cable

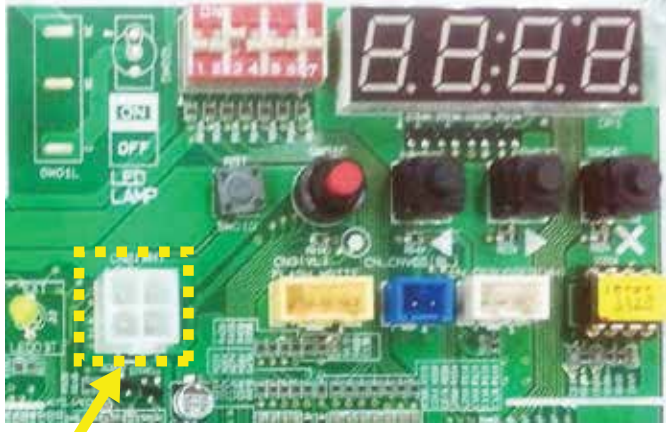

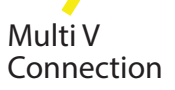

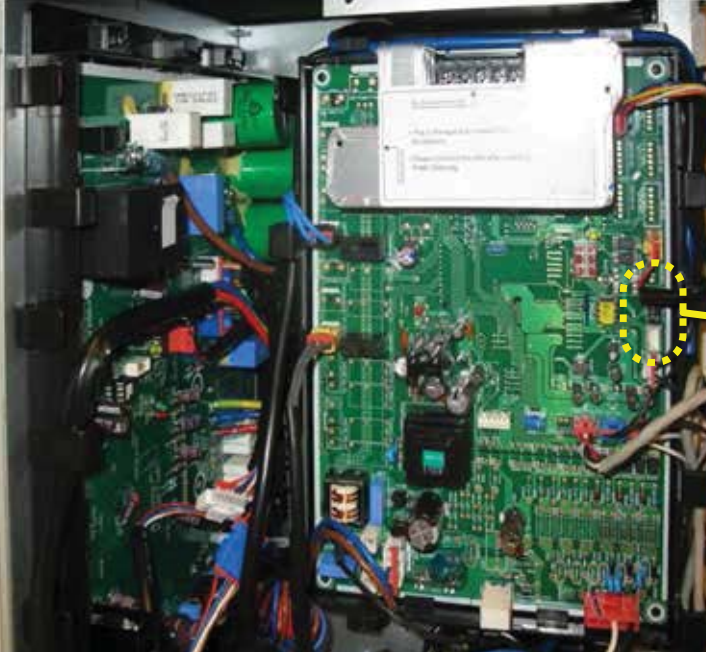

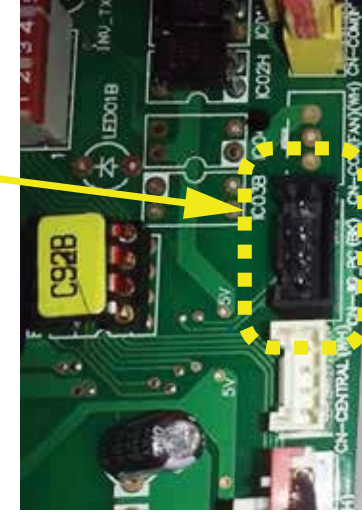

CN-JIG Connector

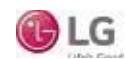

Figure 13: Multi F MAX Outdoor Unit Connector for Mobile LGMV Cable

Initial Start Up

## Starting Mobile LGMV

Follow these steps to start the app and connect to the wifi module.

- 1. Ensure the Mobile LGMV wifi module is correctly connected to the outdoor unit.
- 2. Tap the Settings icon on the iOS tablet to start the app (Figure 14).
- 3. Tap the Wi-Fi icon to select wifi (Figure 15).
- 4. Select the device that is indicated at LGE\_MV. A blue check mark will appear on the left side (Wi-Fi icon does not appear on the status bar) (Figure 16).

#### Note:

Note the SSID (Wi-Fi address) code and mark it on the back of the LGMV module.

# Figure 14: Tap the Settings icon on the iOS Tablet

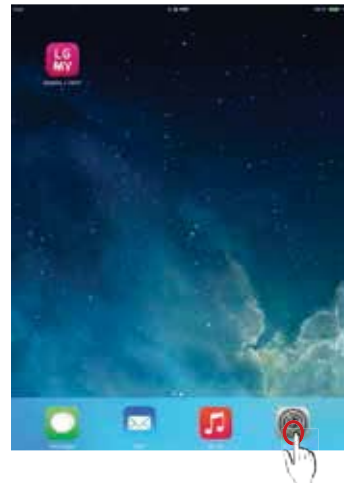

#### Figure 15: Select Wi-Fi.

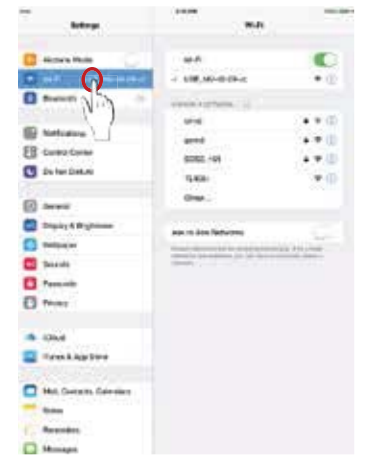

#### Figure 16: Select LGE\_MV.

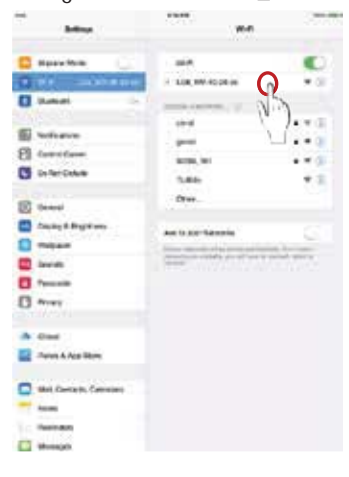

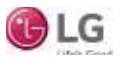

Initial Start Up

## Logging Into Mobile LGMV

- 1. Tap the Terms of Service button (Figure 17).
- 2. Read the Terms of Service, and then tap the Agree button. User can't use this app if Disagree is chosen (Figure 18).
- 3. When the Login button is enabled, enter the username and password, and click the Login button (Figure 19). Only "Dealer" and "LG Employee" accounts can use this app.

#### Note:

- Login is only possible when the iOS tablet is connected to the internet
- Login is required at the initial run.
- After updates, login may be required.

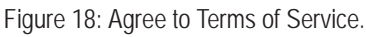

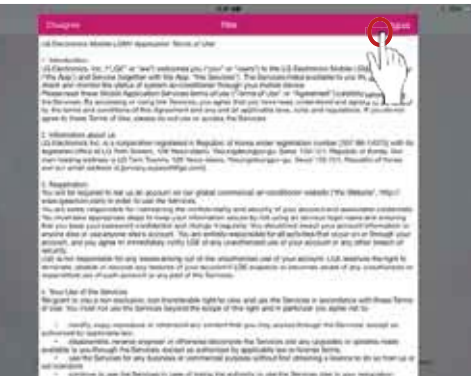

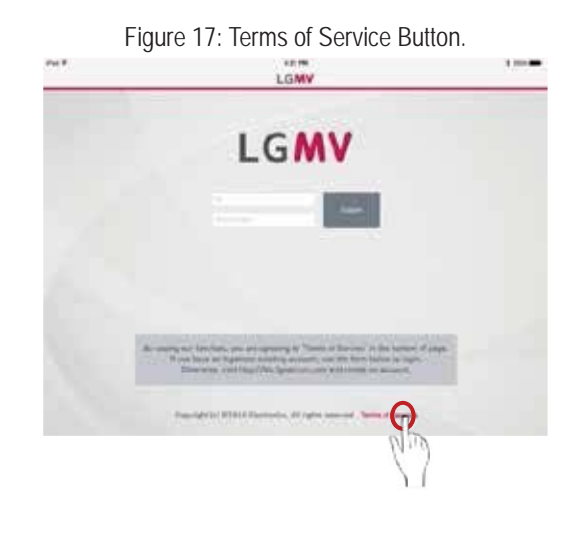

Figure 19: Click the Login Button.

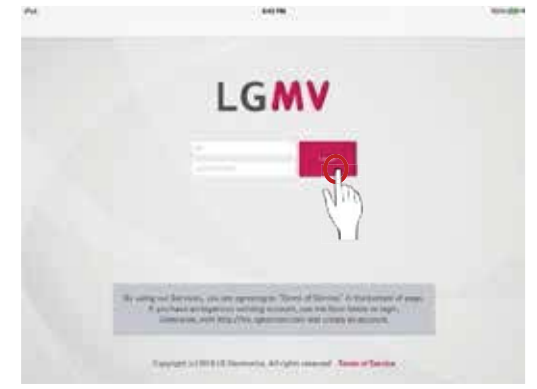

## Create An Account

To log in Mobile LGMV, you need an account with the LGE Global Commercial Air Conditioner site (GCAC). If you don't already have an account, you must create it.

- 1. Access the LGE Global Commercial Air Conditioner site, http:// kic.lgeaircon.com, and click on Registration (Figure 20).
- 2. Click on the Dealer Member Join or LG Employee Join (Figure 21).
- 3. Read and agree to the Terms of Use (Figure 22).
- Input the required information to complete the registration (Figure 23). It takes approximately one (1) to two (2) working days to approve.

#### Note:

- App doesn't support the registration service.
- Sign up at the internal website listed via the internet browser.
- · For registration related inquiries, use the "Contact Us" feature on the internal website.

#### Figure 21: Click on Dealer Member or LG Employee Join.

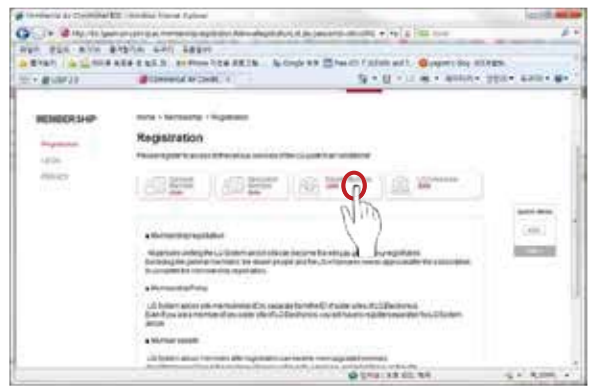

#### Figure 23: Fill Out Registration Form.

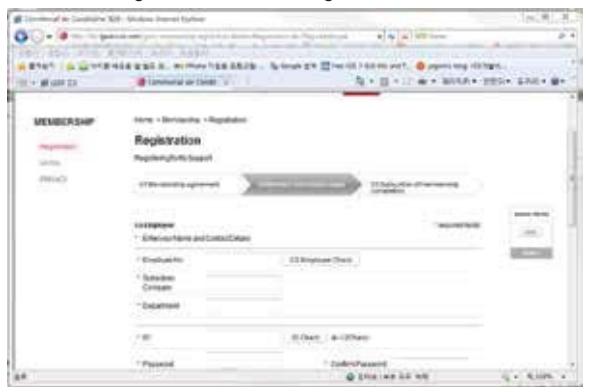

#### Figure 20: Access LGE Global Commercial Air Conditioner Site.

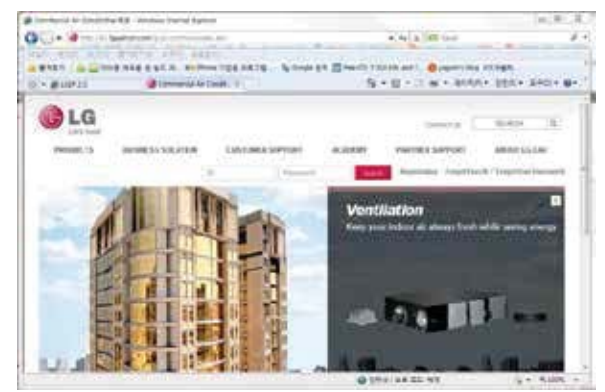

# 

#### Figure 22: Click on Dealer Member or LG Employee Join.

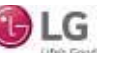

## Initial Start Up/Main Sections

## **Closing the App**

- 1. After LGMV is finished with the diagnosis process, quickly press the Home button two times (Figure 24). Small previews of recently used apps with appear.
- 2. Swipe up on the app's preview to close it (Figure 25).

Figure 24: Press Home Button.

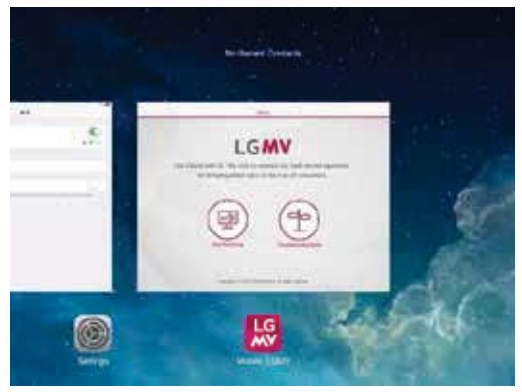

## Data Monitoring

- 1. After successful login, the Home screen will appear (Figure 26). Click the Data Monitoring button (Main Screen; only the iOS tablet and the wifi module are connected) (Figure 27).
- 2. Select the model, product combination, and number of indoor units. Put all the information in the local site, and then press the Done button.

#### Note:

An automatically set model is one that can automatically recognize the information of the outdoor unit, product combination, number of indoor units connected to the Communications module. Automatically set models include Multi V IV Air Heat Pump, Multi V IV Air Heat Recovery, Multi V Water IV Heat Pump, Multi V S.

3. Main/Data Monitoring screen appears and LGMV begins the monitoring process (Figure 28).

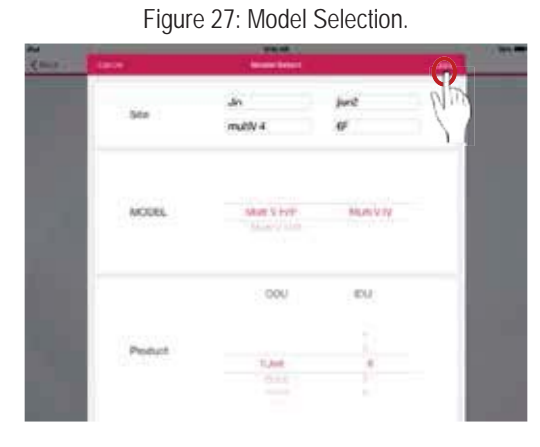

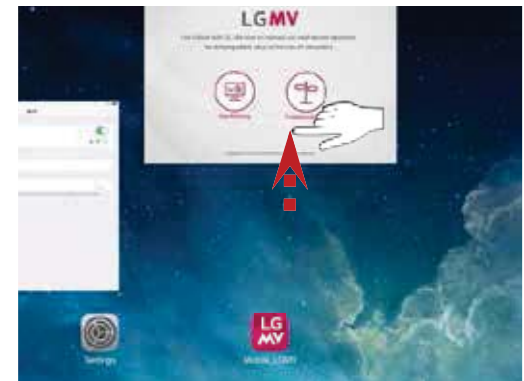

Figure 25: Swipe Up On App.

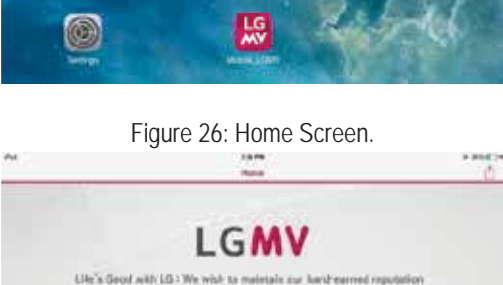

for belender

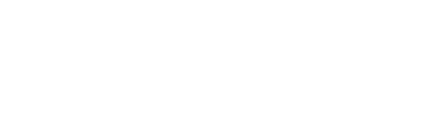

#### Figure 28: Main/Data Monitoring Screen.

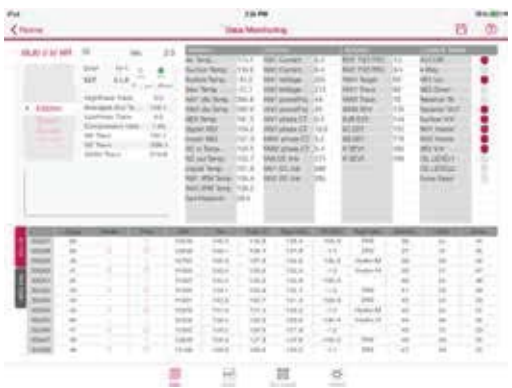

LG

## OPERATION Main Sections

# Main/Data Monitoring Screen Composition

When communication is established between the outdoor unit and the app, the Mobile LGMV main/data monitoring screen displays (Figure 29). This screen displays information about the air conditioning system to which it is connected. There are three main sections:

- Menu section: This section provides functions including saving air conditioner data, blackbox, ITR report, and defining abbreviations.
- Operation information section: This section displays operating mode; error, product, unit, and cycle information; etc. Cycle information is further classified into tabs.
- Tab section: Information is divided into tabs and provides additional functions from the monitoring screen. Select each tab to view data monitoring, indoor unit control, graph information, and settings.

Each of these sections/tabs is described on the following pages.

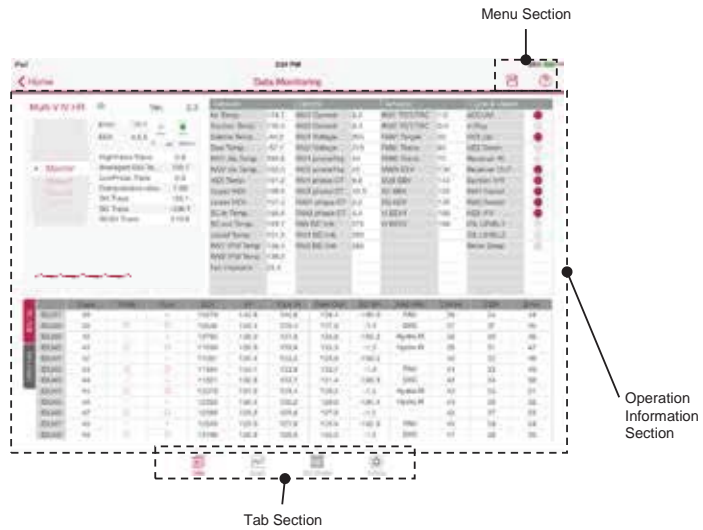

Figure 29: LGMV Main/Data Monitoring Screen.

Cycle information screens/tabs are shown below (Figures 30 through 33). Tap the desired section tap heading to display that section's data.

| Kinina .                                                                                                    |                                                                                       |                |                                                                                                    |                                                                                                    | a Mor | ellaring .                                                                                                    |                                                           |                                                                                                    |               | .8                                                                                                    | (7) |
|----------------------------------------------------------------------------------------------------|---------------------------------------------------------------------------------------|----------------|----------------------------------------------------------------------------------------------------|----------------------------------------------------------------------------------------------------|-------|----------------------------------------------------------------------------------------------------|-----------------------------------------------------------|----------------------------------------------------------------------------------------------------|---------------|----------------------------------------------------------------------------------------------------|-----|
| • Marte                                                                                                    | 0<br>Pre<br>BH<br>Ny Pres<br>Screense<br>Screense<br>Screense<br>Screense<br>Screense | Ver, 8<br>19-1 | The second second | er heng<br>kolete heng<br>kolete heng<br>heiter heng<br>heiter heng<br>heng<br>heiter heng<br>heng<br>heng<br>heng<br>heng<br>heng<br>heng<br>heng |       | And Constant<br>And Constant<br>and Constant<br>an | 3 8 5 1 5 8 1 4 4 5 8 5 1 5 1 5 1 5 1 5 1 5 1 5 1 5 1 5 1 | Anni Yuzi Yuzi<br>Anni Yuzi Yuzi<br>Anni Yuzi Yuzi<br>Anni Yuzi<br>Anni Yuzi<br>Anni Yuzi<br>Anni Yuzi<br>Anni Yuzi<br>Anni Yuzi<br>Anni<br>Anni<br>Anni<br>Anni<br>Anni<br>Anni<br>Anni<br>An                                                                                                    | 4646154154    | ALL N<br>ALL N<br>HOLY<br>HOLY<br>HILL NO<br>HILL NO<br>HILL NO<br>HILL NO<br>HILL NO<br>HILL NO<br>HILL NO<br>HILL NO<br>HILL NO<br>HILL NO<br>HILL NO<br>HILL NO<br>HILL N<br>HILL N<br>HIL |     |
| All States<br>States<br>State |                                                                                       |                | 1000<br>1000<br>1000<br>1000<br>1000<br>1000<br>1000<br>100                                                                                                    |                                                                                                    |       | <ul> <li>100.4</li> <li>100.4</li> <li>100.6</li> <li>100.6</li> <li>100.7</li> <li>100.7</li> <li>100.7</li> <li>100.7</li> <li>100.6</li> <li>100.6</li> <li>100.8</li> <li>100.8</li> <li>100.8</li> </ul>                                                                                                    | の時に前に前に用ったとき                                              | Hop<br>Hop<br>Hopfer V<br>Hopfer V<br>Hopf | 2022222222222 |                                                                                                    |     |

Figure 32: Indoor Unit Control Tab.

| ~<br>< 10070 |      |           | EU mode somes      | 1 mars titler    |
|--------------|------|-----------|--------------------|------------------|
| 80           | Mode | DJ Terrai | Fire L'Utiliante - | Mate             |
| E CUI        | 0    | 344       | 0                  | 8008             |
| E 047        |      | 64        |                    | Rep God Heat Bow |
| 18 EU 1      | 8    | 64        | 0                  | iDu Timp.        |
| 10 EU 4      |      | 84        |                    |                  |
| E DUS        |      | 64        | 0                  | 01.0 *P          |
| E DUS        | 1    | 84        | -                  | 64.0 'F          |
| 10 DU /      | 0    | 64        | 0                  |                  |
| iii. ova     | 10   | 84        | 5                  | 1.00             |
| (E 893       | 0    | 341       | 0                  | 0.00             |
| I DV 10      | 31   |           | -                  |                  |
| E 0411       | ø    |           | 0                  | the Mil Hgi      |
| 10 PU 12     |      | 64        |                    | Gastra           |
|              |      | 155       | R 🗮 🔅              | ō:               |

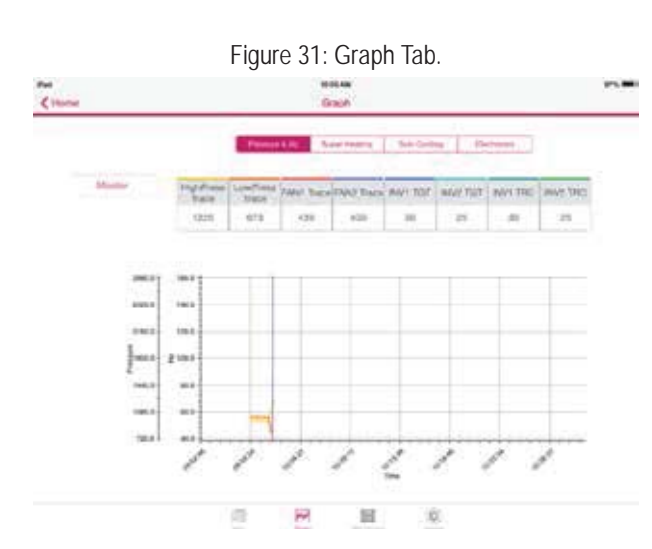

Figure 33: Setting Tab.

| Setting       |                                    | 107.00                                             |
|---------------|------------------------------------|----------------------------------------------------|
| Temperature   | 0.*                                |                                                    |
| ()nothersteam |                                    |                                                    |
| Penner        | C HA                               | @ mi                                               |
| Capacity      | C) 144                             | e kbun                                             |
| Denuð         |                                    | lan .                                              |
|               |                                    |                                                    |
|               |                                    |                                                    |
|               | Tomporebrei<br>Pessarie<br>Cabboty | Temporeburs O C<br>Pessaare O HPs<br>Cabacity O HV |

Due to our policy of continuous product innovation, some specifications may change without notification. ©LG Electronics U.S.A., Inc., Englewood Cliffs, NJ. All rights reserved. "LG" is a registered trademark of LG Corp

19

Main/Data Monitoring Screen

## Main/Data Monitoring Screen

After communication between the Mobile LGMV wifi module and the outdoor unit is established, the first screen that is revealed shows how LGMV monitors the outdoor and indoor unit information of the system air conditioner.

Data tab is mainly comprised of two (2) sections (Figure 34):

- Operation Information Section: Shows the operating mode, error information, product information, unit information, etc (Figure 35).
- Cycle Information Section: Each information is classified into tabs, and each tab shows basic information, valve operation, actuator information, sensor information, IDU Gr (Figure 36).

Figure 34: Two Sections of the Main/Data Monitoring Screen.

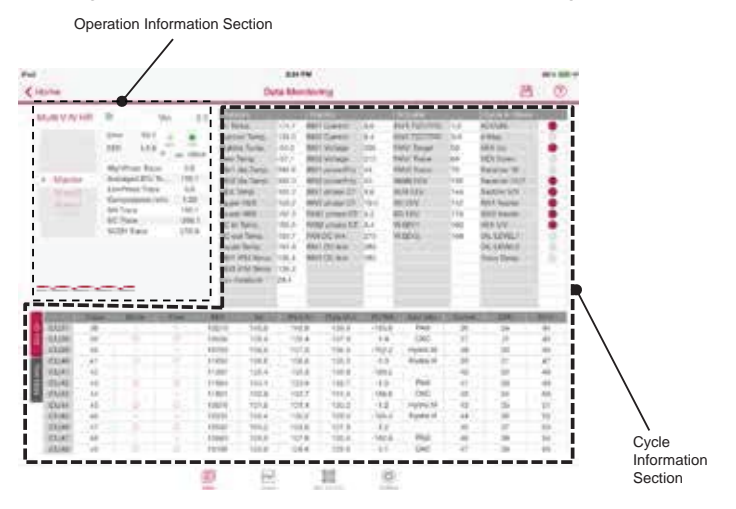

## Main/Data Monitoring Screen - Operation Information Section

- Outdoor Unit Operating Mode: Shows the current operating mode of the outdoor unit. Displays cool/heat/fan/stop mode.
- Outdoor Unit Error Information: Displays latest error number generated from the outdoor unit.
- Model Number of Connected Outdoor Unit: Shows the model of outdoor unit connected to the Mobile LGMV wifi module.
- Version Information of Main Board: Shows the version and EEP information of the connected outdoor unit.

Figure 35: Operation Information Section Details.

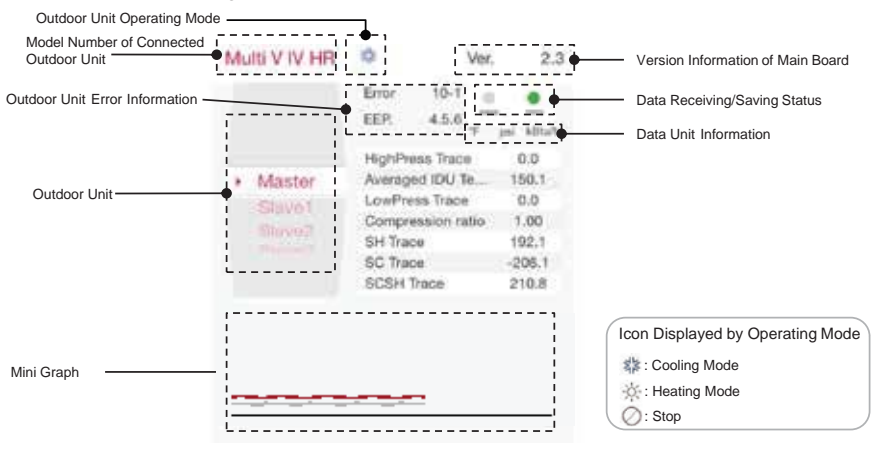

· Data Receiving Status: Shows the user when data is received from the outdoor unit. Green light flashes when data is being received.

- · Data Saving Status Green light flashes to show the user that data is being saved.
- Mini Graph: Displays high pressure and low pressure trends.
- · Data Unit Information: Shows data units displayed on each screen. Default units are °F, psi, and kBtu/h.

Main/Data Monitoring Screen

## Main/Data Monitoring Screen - Cycle Information Section

Figure 36: Cycle Information Section Details. Sensor and Electric Information Actuator Information **Basic Information** 58% mit-+ Pad 2:24 8 2 < Home Data Mo itoring Multi V IV HB ø E 2.3 Ver. Air Temp 174.7 INV1 Current 8.0 NV1 TGT/TRC 1/2 COUM н Erro 10-INV2 Current INV2 TGT/TRC 3/4 Suction Temp. 135.0 8.4 4-Way ٠ EEP 4.6 Bubble Temp. -54.2 INV1 Voltage 205 FAN1 Taroot 50 HEX Up Dew Temp -67.5 INV2 Voltage 215 FAN1 Trace 10 HEX Down HighPress Te 0.0 INV1 dis.Temp. 395.8 INV1 powerFrq 144 FAN2 Trace 70 ecolver IN Averaged IDU Te ... 150.1 INV2 dis Temp. Master 392.0 MAIN EEV ceiver OUT INV2 powerFrq 45 138 LowPress Trace 0.0 HEX Temp. 161.2 INV1 phase GT 9.6 SUB EEV 144 Euction WV ē 1.00 Compression ratio 159.2 Ó INV2 phase CT 10.0 152 NV1 heater Upper HEX SC EEV Valve Operation SH Trace 192.1 Lower HEX 157.3 FAN1 phase CT 5.2 EQ EEV 170 INV2 heater ۲ SC Trace -206.1 155.5 FAN2 phase CT 5.4 VI EEV1 160 HEX V/V 0 SC in Temp SCSH Trace 210.8 FAN DC link 275 SC out Temp. 153.7 VI EEV2 168 DIL LEVEL1 151.9 INV1 DC link IL LEVEL2 Liquid Temp. 280 INVI IPM Temp: 138.4 INV2 DC lick 285 low Deep INV2 IPM Temp 138.2 Fan Heatsink 28.4 Selection for CPN 140.8 140.8 139,4 195.0 EALL 44 34 10279 36 21 10038 39 10538 139,4 139.4 137.9 -1.4 DXC 37 2 45 ICU09 40 10793 138.0 137.9 136.6 -192.2 Hydro.M 38 30 46 39 **IDUMO** 41 11050 135.6 136.6 135.3 -1.3 Hydro.H 31 47 10043 45 11307 135.4 135.3 133.9 -189.5 40 32 48 1DU42 43 11564 134.1 133.9 132.7 -1.3 FAU 41 33 49 IDU Gr 1DU43 132.8 132.7 -186.9 DXC 44 11821 131.4 42 34 50 IDU44 45 12078 131,6 131.4 130.2 -1.2 Hydro.M 43 35 51 IDU45 46 12335 130.4 130.2 129.0 -184.4Hydro.H 44 36 52 **IDUMA** 47 12592 129.2 129.0 127.8 -12 45 37 53 IDU47 48 12849 128.0 127.8 128.8 -182.0 FAU 46 38 54 DXC ID048 49 13106 126.9 126.6 125.5 47 r\$ ٢

#### Cycle Information Section - Basic Information

Tap the **Basic Info** tab on the Cycle Information section to display its information including current high/low pressure weighted average indoor temperature, compression ratio, etc.) (Figure 37). Information displayed will change according to the connected outdoor unit.

#### Figure 37: Basic Information.

| HighPress Trace    | 376.8 |
|--------------------|-------|
| Averaged IDU Temp. | 86.2  |
| LowPress Trace     | 160.3 |
| Compression ratio  | 2.24  |
| SH Trace           | 32.6  |
| SC Trace           | 47.9  |
| SCSH Trace         | 18.4  |

| Name            | Description                                    | Name               | Description                            |
|-----------------|------------------------------------------------|--------------------|----------------------------------------|
| HighPress Trace | Current High Pressure                          | Averaged IDU Temp. | Weighted Average Indoor<br>temperature |
| LowPress Trace  | Current Low Pressure                           | Compression Ratio  | Compression Ratio                      |
| SH Trace        | Current Degree of Super Heat                   | SC Trace           | Current Degree of Subcooling           |
| SCSH Trace      | Current Degree of Subcooling and<br>Super Heat | -                  | -                                      |

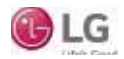

## Main/Data Monitoring Screen

#### Cycle Information Section - Valve Information

Tap the **Valves** tab on the Cycle Information section to display information from several valves required in understanding Multi V cycles (Figure 38). When the valve is OFF it is displayed in gray; when the valve is ON it is displayed in red. Information displayed will change according to the connected outdoor unit.

Figure 38: Valve Information.

| Name         | Description                 | Name        | Description          |
|--------------|-----------------------------|-------------|----------------------|
| ACCUM.       | Oil Return Valve            | Suction V/V | Vapor Injection      |
| 4 WAY        | 4 WAY Valve                 | INV1 Heater | Inverter 1 Heater    |
| HEX Up       | Heat Exchanger Top Valve    | INV2 Heater | Inverter 2 Heater    |
| HEX Down     | Heat Exchanger Bottom Valve | HEX V/V     | Heat Exchanger Valve |
| Receiver IN  | Normal Close Valve          | OIL LEVEL1  | Oil Level 1          |
| Receiver OUT | Normal Open Valve           | OIL LEVEL2  | Oil Level 2          |

Table above is an example of what is displayed for Multi V IV.

#### Cycle Information Section - Actuator Information

The Actuator Info tab displays operating parameters of various devices (compressors, fans, EEVs, etc.) in each outdoor unit frame (Figure 39). The tab also displays oil supply EEV information based on the specific model. Information displayed will change according to the connected outdoor unit.

#### Figure 39: Actuator Information.

| IN THE ADDRESS OF THE PARTY OF | 1.10 |
|--------------------------------|------|
| INV1 TG1/TRC                   | 1/2  |
| INV2 TGT/TRC                   | 3/4  |
| FAN1 Target                    | 50   |
| FAN1 Trace                     | 60   |
| FAN2 Trace                     | 70   |
| MAIN EEV                       | 136  |
| SUB EEV                        | 144  |
| SC EEV                         | 152  |
| EQ EEV                         | 176  |
| VI EEV1                        | 160  |
| VI EEV2                        | 168  |
|                                |      |
|                                |      |
|                                |      |

| Name         | Description                         | Name     | Description          |
|--------------|-------------------------------------|----------|----------------------|
| INV1 TGT/TRC | Inverter 1 Target/Current Frequency | MAIN EEV | Main EEV             |
| INV2 TGT/TRC | Inverter 2 Target/Current Frequency | SUB EEV  | Sub EEV              |
| FAN Target   | FAN Target RPM                      | SC EEV   | Subcooling EEV       |
| FAN1 Trace   | FAN1 Current RPM                    | EQ EEV   | Oil Supply EEV       |
| FAN2 Trace   | FAN2 Current RPM                    | VI EEV1  | Vapor Injection EEV1 |
|              |                                     | VI EEV2  | Vapor Injection EEV2 |

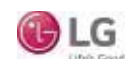

## Main/Data Monitoring Screen

#### **Cycle Information Section - Sensor Information**

Cycle Information Section has two subsections, Sensors and Electric, that display on the data tab. Tap Sensors at the top of the main screen to access this data (Figure 40). The screen displays the basic temperature sensor information including air temperature, discharge temperature, heat exchanger temperature, etc. Information displayed will change according to the connected outdoor unit.

| Figure | 40· | Sensor  | Information |
|--------|-----|---------|-------------|
| riguic | чυ. | 0011001 | mormation.  |

Air Su Bu De INV INV HE Up Los SC SC Liq INV INV

Far

|              |       | Name                 | Description                        | Name          | Description                          |
|--------------|-------|----------------------|------------------------------------|---------------|--------------------------------------|
| ensors       |       |                      | •                                  |               | Pottom Hoat Exchanger Dine           |
| Temp.        | 174.7 | Air Temp.            | Outdoor Air Temperature            | Lower HEX     | Temperature                          |
| ction Temp.  | 135.0 |                      |                                    |               | Temperature                          |
| bble Temp.   | -54.2 | Suction Temp.        | Compressor Suction                 | SC In Temp.   | Subcooling Inlet Temperature         |
| w Temp.      | -57.1 |                      | Temperature                        |               |                                      |
| /1 dis.Temp. | 395.6 |                      |                                    |               |                                      |
| /2 dis.Temp. | 392.0 | Bubble Temp.         | Condenser Temperature              | SC Out Temp.  | Subcooling Outlet Temperature        |
| X Temp.      | 161.2 |                      |                                    |               |                                      |
| per HEX      | 159.2 | Dow Tomp             | Evenerator Temperature             | Liquid Tomp   | Liquid Dino Tomporatura              |
| wer HEX      | 157.3 | Dew temp.            | Evaporator remperature             | Liquia temp.  | Liquid Pipe Temperature              |
| in Temp.     | 155.5 |                      |                                    |               |                                      |
| out Temp.    | 153.7 | INV1 Discharge Temp. | Inverter 1 Discharge               | INV1 IPM Temp | Inverter 1 IPM Temperature           |
| uid Temp.    | 151.9 |                      | Iemperature                        | - F           |                                      |
| /1 IPM Temp  | 136.4 |                      | Inverter 2 Discharge               |               |                                      |
| /2 IPM Temp  | 138.2 | INV2 Discharge Temp. | Temperature                        | INV2 IPM Temp | Inverter 2 IPM Temperature           |
| h Heatsink   | 28.4  |                      | Temperature                        |               |                                      |
|              |       | HEX Temp.            | Heat Exchanger Pipe<br>Temperature | FAN Heatsink  | Outdoor Fan Heat Sink<br>Temperature |
|              |       | Upper HEX            | Top Heat Exchanger Pipe            |               |                                      |

Table above is an example of what is displayed for Multi V IV.

#### **Cycle Information Section - Sensor Electric Information**

Tap Electric at the top of the main screen (Figure 41) to access this data. Electric displays basic electric and electronic information including current, power, voltage etc. Information displayed will change according to the connected outdoor unit.

| Informatio    | on.  | Name           | Description                | Name          | Description                |
|---------------|------|----------------|----------------------------|---------------|----------------------------|
| Electric      |      | INIV1 Current  | Inverter 1 Input Current   | INV1 Phase CT | Inverter 1 Phase Current   |
| INV1 Current  | 8.0  | inter ourient  | inverter i input ourrent   | INVEL HOSE OF | inverter i i nase our ent  |
| INV2 Current  | 8.4  |                |                            |               |                            |
| INV1 Voltage  | 205  | INV2 Current   | Inverter 2 Input Current   | INV2 Phase C1 | Inverter 2 Phase Current   |
| INV2 Voltage  | 215  |                |                            |               |                            |
| INV1 powerFrq | 44   | INV1 Voltage   | Inverter 1 Input Voltage   | FAN1 Phase CT | Fan1 Phase Current         |
| INV2 powerFrg | 45   | inver voltage  | inverter i input voltage   | 1711111030 01 |                            |
| INV1 phase CT | 9.6  |                |                            |               |                            |
| INV2 phase CT | 10.0 | INV2 Voltage   | Inverter 2 Input Voltage   | FAN2 Phase CT | Fan 2 Phase Current        |
| FAN1 phase CT | 5.2  |                |                            |               |                            |
| FAN2 phase CT | 5.4  |                |                            |               |                            |
| FAN DC link   | 275  | INV I PowerFrq | Inverter I Power Frequency | FAN DC LINK   | Fan DC LINK Voltage        |
| INV1 DC link  | 280  |                |                            |               |                            |
| INV2 DC link  | 285  | INV2 PowerFrq  | Inverter 2 Power Frequency | INV1 DC Link  | Inverter 1 DC LINK Voltage |
|               |      |                |                            | INV2 DC Link  | Inverter 2 DC LINK Voltage |

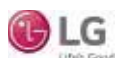

## Main/Data Monitoring Screen

#### Cycle Information Section - Heat Recovery Unit (HRU) Information

The HRU tab displays the information of separated heat recovery units (Figure 42). This function is only for Multi V III and IV Heat Recovery systems.

|       | (pipe) | pipin? | pipe3 | pipe4 | EEV | Liquid | PPE W | EPE OUT | Add Info. | NUM TOU | bet Pipe | GR#1    | GR    |
|-------|--------|--------|-------|-------|-----|--------|-------|---------|-----------|---------|----------|---------|-------|
| HAUT  | COOL   | OFF    | COOL  | COOL  | 544 | 109.5  | 108.6 | 107.7   |           | 3       | 2        | 0.0.0.0 | 0.0.0 |
| HEU2  | COOL   | OFF    | COOL  | HEAT  | 552 | 108.6  | 107.7 | 106.8   |           | 4       | 3        | 0.0.0.0 | 0.0.0 |
| HAUS  | COOL   | OFF    | COOL  | WIND  | 560 | 107.7  | 106.8 | 106.0   |           | 5       | 4        | 0.0.0.0 | 0.0.0 |
| HRU4  | COOL   | OFF    | HEAT  | OFF   | 568 | 106.8  | 106.0 | 105.1   |           | 8       | 5        | 0.0.0.0 | 0.0.0 |
| HRU5  | COOL   | OFF    | HEAT  | COOL  | 576 | 106.0  | 105.1 | 104,3   |           | 7       | 6        | 0.0.0.0 | 0.0.0 |
| HRUS  | COOL   | OFF    | HEAT  | HEAT  | 584 | 105.1  | 104.3 | 103.4   |           | в       | 7        | 0.0.0.0 | 0.0.0 |
| HRU7  | COOL   | OFF    | HEAT  | WIND  | 592 | 104.3  | 103.4 | 102.6   |           | 9       | 8        | 0.0.0.0 | 0.0.0 |
| HAUS  | COOL   | OFF    | WIND  | OFF   | 600 | 103.4  | 102.6 | 101.8   |           | 10      | 9        | 0.0.0.0 | 0.0.0 |
| HRU9  | COOL   | OFF    | WIND  | COOL  | 608 | 102.6  | 101.8 | 101.0   |           | 11      | 10       | 0.0.0.0 | 0.0.0 |
| HRU10 | COOL   | OFF    | WIND  | HEAT  | 616 | 101.8  | 101.0 | 100.2   |           | 12      | 11       | 0.0.0.0 | 0.0.0 |
| HRU11 | COOL   | OFF .  | WIND  | WIND  | 624 | 101.0  | 100.2 | 99.4    |           | 13      | 12       | 0.0.0.0 | 0.0.0 |
| HRU12 | COOL   | COOL   | OFF   | OFF   | 632 | 100.2  | 99.4  | 98.6    |           | 14      | 13       | 0.0.0.0 | 0.0.0 |

#### Figure 42: IDU Gr Information.

| Name     | Description                 | Name      | Description                                             |
|----------|-----------------------------|-----------|---------------------------------------------------------|
| Pipe1    | Pipe 1 Mode                 | Add Info. | Additional Information                                  |
| Pipe2    | Pipe 2 Mode                 | Num IDU   | Number of Found Indoor Units                            |
| Pipe3    | Pipe 3 Mode                 | setPipe   | Number of Set Indoor Units                              |
| Pipe4    | Pipe 4 Mode                 | GR#1      | Indoor Unit Numbers Connected to Pipe1 for Zone Control |
| EEV      | HRU EEV                     | GR#2      | Indoor Unit Numbers Connected to Pipe2 for Zone Control |
| Liquid   | HRU Liquid Pipe Temperature | GR#3      | Indoor Unit Numbers Connected to Pipe3 for Zone Control |
| PIPE IN  | HRU Pipe-in Temperature     | GR#4      | Indoor Unit Numbers Connected to Pipe4 for Zone Control |
| PIPE OUT | HRU Pipe-out Temperature    | Search    | Turn Pipe Searching On?                                 |
| -        |                             | Enable    | Availability of Pipe Searching                          |

Table above is an example of what is displayed for Multi V IV Heat Recovery system.

#### Cycle Information Section - IDU Gr

The IDU Gr tab (Figure 43) has two screens, IDU Gr and HRU Info. Tap the IDU Gr tab at the top of the main screen and then tap the IDU Gr or HRU Info tab below it. The screen displays indoor unit capacity, operating mode, fan level, EEV, etc.

Figure 43: IDU Gr Information

|        | Cape 1 | 1 Made | - Fue | 306    |        | Part of | Parcos  |       |
|--------|--------|--------|-------|--------|--------|---------|---------|-------|
| OUNT:  | 34     | 1      |       | 10278  | 140.8  | 140.8   | 123.4   |       |
| 30038- | 29     |        |       | 10136  | 129.4  | 138.4   | 127.8   |       |
| 00039  | -40    |        | 10.0  | 30793  | 138.0  | 137.8   | 155.8   |       |
| 0040   | -41    |        |       | 11000  | 101.8  | 136.8   | 135.3   |       |
| 10041  | 42     |        |       | \$6302 | 105.4  | 135.0   | 833.9   |       |
| 10045  | 43     |        |       | 11064  | 354.3  | 1.23.8  | 132.7   |       |
| 0041   | 44     |        |       | 11421  | \$32.4 | 132.7   | 131.4   |       |
| 10014  | -45    |        |       | 10078  | 131.6  | 131.4   | 100.2   |       |
| CUIS   | 46     |        | 14    | 12224  | 180.4  | 130.2   | 101.0   |       |
| 30018  | 47     |        |       | 12092  | 129.2  | 129.0   | 127.8   |       |
| 101947 | 48     |        |       | 13643  | \$28.0 | 127.0   | 878.6   |       |
| 100181 | 40     | 0      | Q.    | 10100  | 126.0  | 126.0   | 101.0   |       |
|        |        |        |       | . 30   | SH AR  | ATV. C  | CEN CEN | 1.1   |
|        |        |        |       | -49    | 10.0 F | AU.     | 28 28   |       |
|        |        |        |       | - 1    | 1.4 0  | KC .    | 27 21   | 1.1.4 |

| -490.0 | - Pinta  | 28  |    |     |
|--------|----------|-----|----|-----|
| 41.4   | EHC .    | 37  | 2  | (4) |
| -112.2 | Hydro.M  | -28 | 39 | -46 |
| +8.5   | Hypers H | 29  | 31 | 47  |
| -199.5 |          | 40. | 32 | 48  |
| -1.5   | FAU      | 41  | 33 | 49. |
| -188.7 | DHC      | 42  | 34 | 80  |
| -1.2   | Hydro.M  | 40  | 25 | 81  |
| -154.4 | Hydro.H  | 64  |    | 82  |
| +8.2   |          | 46  | 37 | 68  |
| -182.0 | EV/F     | 46  | 38 | 54  |
| -1.1   | ENC      | 47  | 38 |     |

| Name    | Description                     | Name      | Description                        |
|---------|---------------------------------|-----------|------------------------------------|
| Сара    | Indoor Unit Capacity            | Pipe Out  | Indoor Pipe Outlet<br>Temperature  |
| Mode    | Node Indoor Unit Operating Mode |           | Degree of Subcooling/Super<br>Heat |
| Flow    | Indoor Unit Fan Level           | Add Info. | Indoor Unit Type Information       |
| EEV     | Indoor Unit EEV                 | Comm      | Communication Rate                 |
| Air     | Indoor Air Temperature          | CEN       | Central Control Address            |
| Pipe In | Indoor Pipe Inlet Temperature   | Error     | Indoor Unit Error Number           |

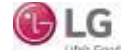

## Main/Data Monitoring Screen

## How to use HRU and IND Gr Info Tabs

The IDU Gr tab displays operating data for the indoor units connected to the monitored system. The steps below are an example of selecting screens and displaying data.

- 1. Press the IDU GR tab. Flick up and down through the IDU Gr list to find the necessary indoor unit information (Figure 44).
- 2. Additional, special indoor unit information may also be available through the IDU Gr tab (Figure 45). The information is displayed by indoor unit type. To access, press the applicable information to view the screen for the specific indoor unit, and then flick left and right to reveal any indoor unit information initially not shown on the screen.

The HRU tab displays operating information for separate heat recovery units. This function is only for Multi V III and IV Heat Recovery systems.

- 1. Press the HRU tab. Flick up and down to find information for a specific heat recovery unit.
- 2. Flick left and right to reveal any heat recovery unit information initially not shown on the screen (Figure 46).

#### Figure 44: Flicking Up and Down Through the IDU Gr List.

|       | Capa | Mode | Flow  | EEV   | Pair    | Pipe lo | Pipe-Out | SC/SH  | Add Info: | Comm | CEN | Error |
|-------|------|------|-------|-------|---------|---------|----------|--------|-----------|------|-----|-------|
| IDU37 | 38   |      | · · · | 10279 | 140.8   | 140.8   | 139.4    | -195.0 | FAU       | 36   | 2e  | 44    |
| IDU38 | 39   | 0    | 0     | 10536 | 139,4   | 139.4   | 137.9    | -1.4   | DXC       | 37   | 21  | 45    |
| IDU39 | 40   |      |       | 1072  | - 138.0 | 137.9   | 136.6    | -192.2 | Hydro.M   | 38   | 30  | 46    |
| IDU40 | 4.1  | 0    | 0     | Fine  | 136.6   | 136,6   | 135.3    | -1.3   | Hydro.H   | 39   | 31  | 47    |
| IDU41 | 42   |      |       | 1307  | 135.4   | 135.3   | 133.9    | -189.5 |           | 40   | 32  | 48    |
| IDU42 | 43   | 0    | 0     | 564   | 134.1   | 133.9   | 132.7    | -1.3   | FAU       | 41   | 33  | 49    |
| IDU43 | 44   |      |       | 1821  | 132.8   | 132.7   | 131.4    | -186.9 | DXC       | 42   | 34  | 50    |
| IDU44 | .45  | 0    | 0     | 1978  | 131.6   | 131.4   | 130.2    | -1.2   | Hydro.M   | 43   | 35  | 51    |
| IDU45 | 46   |      | 1.00  | 12 35 | 130,4   | 130.2   | 129.0    | -184,4 | Hydro.H   | 44   | 36  | 52    |
| IDU46 | 47   | 0    | 0     | 1250E | -129.2  | 129.0   | 127.8    | -1.2   |           | 45   | 37  | 53    |
| (DU47 | 48   |      | - 10- | 12849 | 128.0   | 127.8   | 126,6    | -182.0 | FAU       | 46   | 38  | 54    |
| 1DU48 | 49   | 0    | 0     | 13106 | 126.9   | 126.6   | 125.5    | -1.1   | DXC       | 47   | 39  | 55    |

#### Figure 45: Accessing Special IDU Gr Information.

|     |        | Gapa | Mode | Flow | EEV   | Air   | Pipe-In | Pipe-Cut | SC/SH  | Add Info    | Comm | CEN | Error |
|-----|--------|------|------|------|-------|-------|---------|----------|--------|-------------|------|-----|-------|
| ð   | 10137  | 38   |      | 100  | 10279 | 140.8 | 140.8   | 139.4    | -195.0 | FAU         | 36   | 2e  | 44    |
| 8   | IDU38  | 39   | 0    | 0    | 10536 | 139.4 | 139.4   | 137.9    | -1.4   | DXC         | 37   | 21  | 45    |
|     | IDU39  | 40   |      | 10   | 10793 | 138.0 | 137.9   | 136.6    | -192.2 | Hydro.M     | 38   | 30  | 46    |
|     | 101/40 | -4.1 | 0    | 0    | 11050 | 136.6 | 136.6   | 135.3    | -1.3   | Hydro.H     | 39   | 31  | 47    |
| i i | IDU41  | 42   |      |      | 11307 | 135.4 | 135.3   | 133.9    | -189.5 | CONTRACT OF | 40   | 32  | 48    |
|     | IDU42  | 43   | 0    | 0    | 11564 | 134.1 | 133.9   | 132.7    | -1.3   | FAL         | 41   | 33  | 49    |
|     | 10043  | .4.4 |      | -    | 11821 | 132.8 | 132.7   | 131,4    | -186.9 | DXO         | 42   | 34  | 50    |
| _   | IDU44  | 45   | 0    | 0    | 12078 | 131.6 | 131.4   | 130.2    | -1.2   | Hydro       | 43   | 35  | 51    |
|     | IDU45  | 46   |      |      | 12335 | 130.4 | 130.2   | 129.0    | -184.4 | Hydro,H     | 44   | 36  | 52    |
|     | IDU46  | 47   | 0    | 0    | 12592 | 129.2 | 129.0   | 127.8    | -1.2   |             | 45   | 37  | 53    |
|     | IDU47  | -48  |      | 40   | 12849 | 128.0 | 127.8   | 126.6    | -182.0 | FAU         | 46   | 38  | 54    |
|     | 1DU48  | 49   | 0    | 0    | 13106 | 126.9 | 126.6   | 125,5    | -1.1   | DXC         | 47   | -39 | 55    |

#### Figure 46: Flicking Left or Right.

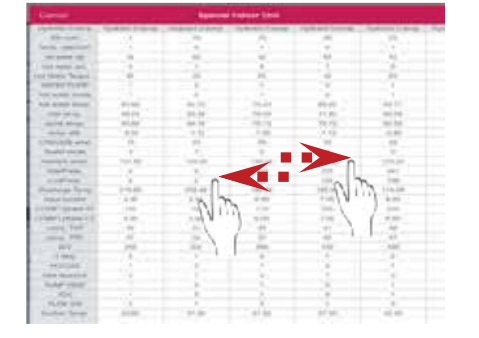

|         | Capa | Mode | WORE |
|---------|------|------|------|
| d IDU37 | 38   |      | -    |
| B IDU38 | -39  | 0    | 0    |
| IDU39   | 40   |      |      |
| IDU40   | 41   | 0    | Q    |
| E IDU41 | 42   |      | 14   |
| DU42    | 43   | 0    | 0    |
| IDU43   | 44   |      |      |
| DU44    | 45   | 0    | 0    |
| IDU45   | 46   |      | 10   |
| IDU46   | 47   | 0    | 0    |
| IDU47   | 48   |      | 10   |
| IDU48   | 49   | 0    | 0    |

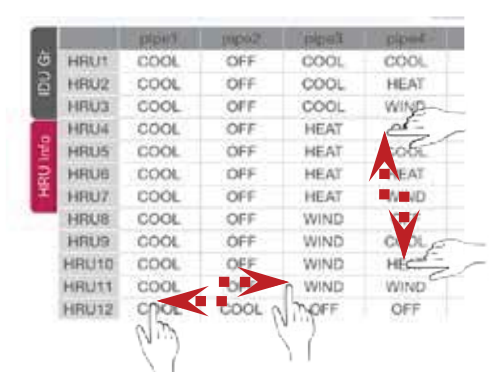

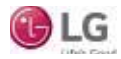

Graph Tab

## Graph Tab

The **Graph** screen displays the system's outdoor unit operation information so users can make trend analyses (Figure 47).

Graph tab includes four (4) sections:

- 1. Outdoor Unit Section: Displays the currently connected outdoor units. The Realtime Information Section and Graph Section's data are related to the selected outdoor unit in this section.
- 2. Graph Type Section: Indicates graph types— Pressure and Hertz (Hz) (Figure 48), Super Heating (Figure 49), SubCooling, and Electronics. The graph type currently being displayed is highlighted. Further information regarding the different graph types are listed below.
- 3. Realtime Information Section: Shows the selected outdoor unit's data value in real time.
- 4. Graph Section: Draws graphs using the data of selected outdoor unit.

#### Graph Type Section—Pressure and Hz Data

High/low pressure, fan values, and inverter values of the selected outdoor unit are displayed by color. Details displayed depends on the connected model (Figure 48).

| Name            | Description           | Name     | Description                    |
|-----------------|-----------------------|----------|--------------------------------|
| HighPress Trace | Current High Pressure | INV1 TGT | Target Frequency of Inverter1  |
| LowPress Trace  | Current Low Pressure  | INV2 TGT | Target Frequency of Inverter2  |
| FAN1 Trace*     | Current RPM of FAN1   | INV1 TRC | Current Frequency of Inverter1 |
| FAN2 Trace*     | Current RPM of FAN2   | INV2 TRC | Current Frequency of Inverter2 |

\*FAN value is displayed in RPM/10.

#### Graph Type Section—Super Heating

Super heat value, main EEV, inverter discharge values, and suction temperature of selected outdoor unit are display by color. Details displayed depends on the connected model (Figure 49).

| Name     | Description                     | Name            | Description                      |
|----------|---------------------------------|-----------------|----------------------------------|
| SH Trace | Current Degree of<br>Super Heat | INV1 Dis. Temp. | Inverter 1 Discharge Temperature |
| MAIN EEV | Main EEV                        | NV2 Dis. Temp.  | Inverter 2 Discharge Temperature |
| -        | -                               | Suction Temp.   | Compressor Suction Temperature   |

Table above is an example of what is displayed for Multi V IV.

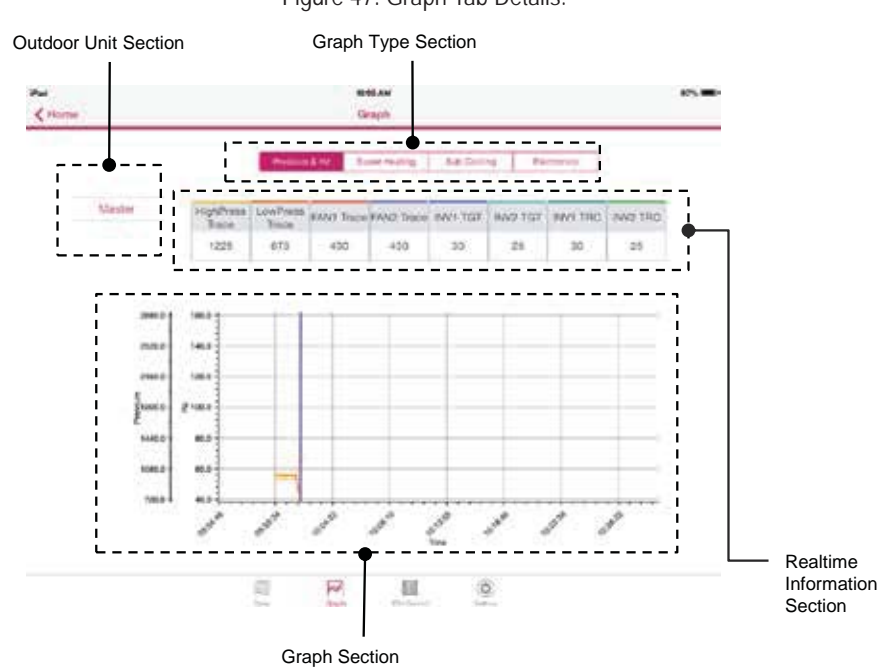

#### Figure 47: Graph Tab Details.

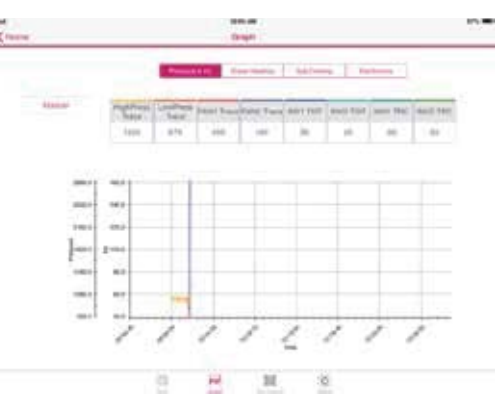

#### Figure 49: Super Heating

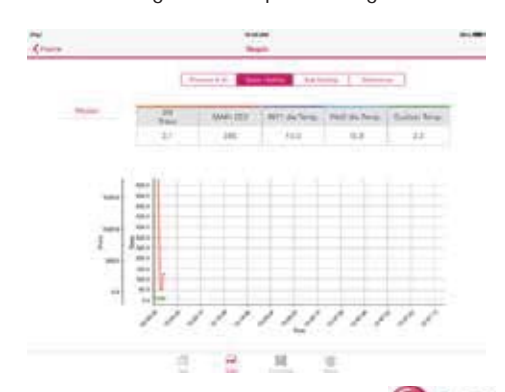

Figure 48: Pressure and Hz Data.

Graph Tab

#### Graph Type Section—Subcooling

SCSH Trace, SC EEV, VI EEV1, VI EEV2 and Suction valve of the selected outdoor unit are displayed by color. Details displayed depends on the connected model (Figure 50).

| Name       | Description                         | Name        | Description          |
|------------|-------------------------------------|-------------|----------------------|
| SCSH Trace | Current Degree of SuperCooling/Heat | VI EEV1     | Vapor Injection EEV1 |
| SC EEV     | Subcooling EEV                      | VI EEV2     | Vapor Injection EEV2 |
| -          | -                                   | Suction V/V | Vapor Injection      |

Table above is an example of what is displayed for Multi V IV.

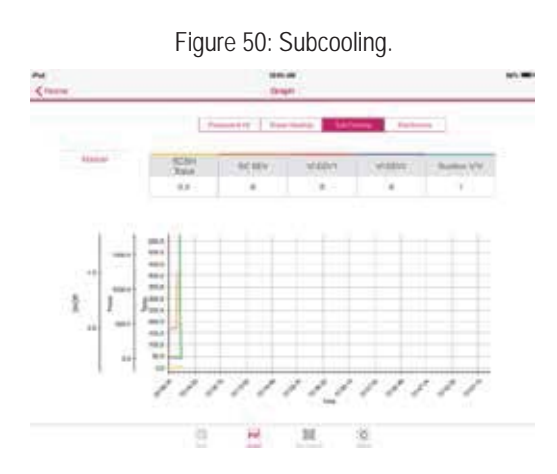

Graph Type Section—Electronics

Inverter values of the selected outdoor unit are displayed by color. Details displayed depends on the connected model (Figure 51).

| Name          | Description                | Name     | Description                    |
|---------------|----------------------------|----------|--------------------------------|
| INV1 Current  | Input Current of Inverter1 | INV1 TGT | Target Frequency of Inverter1  |
| INV2 Current  | Input Current of Inverter2 | INV2 TGT | Target Frequency of Inverter2  |
| INV1 Phase CT | Phase Current of Inverter1 | INV1 TRC | Current Frequency of Inverter1 |
| INV2 Phase CT | Phase Current of Inverter2 | INV2 TRC | Current Frequency of Inverter2 |

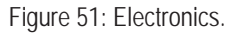

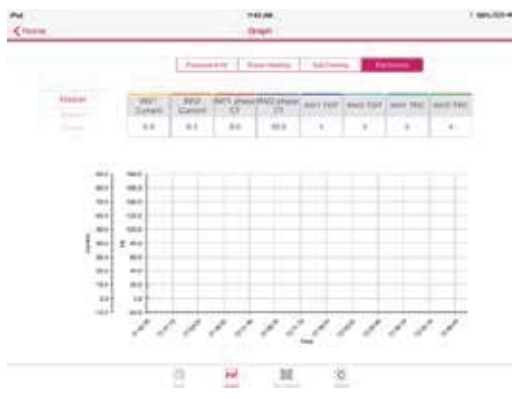

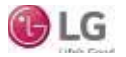

Indoor Unit Control Tab

## **Indoor Unit Control Tab**

The Indoor Unit Control tab indicates current status of connected indoor units (Figure 52). User can also control flow/mode/temperature (operation mode) of each indoor unit. Select the indoor unit to control and set the operating mode, and run the operation control. The user can change the operating status of the indoor unit as desired. If there are more than twelve (12) indoor units, flick through the indoor unit information list up/down to find the necessary indoor unit.

#### Note:

Models supporting IDU Control: Multi V III, Multi V IV, Multi V III HR, Multi V IV HR, Water IV, Water IV HR, Multi V S.

The Indoor Unit Control Tab includes many sections.

- 1. Temperature Information: Displays target temperature.
- 2. "Select All" Button: When pressed, all indoor units are selected.
- Control Section: When each operating mode/flow/temperature button is selected, the currently selected indoor unit mode is set as the applicable mode/flow/temperature. When the confirm button is pressed, the actual control command is sent to the selected indoor unit.

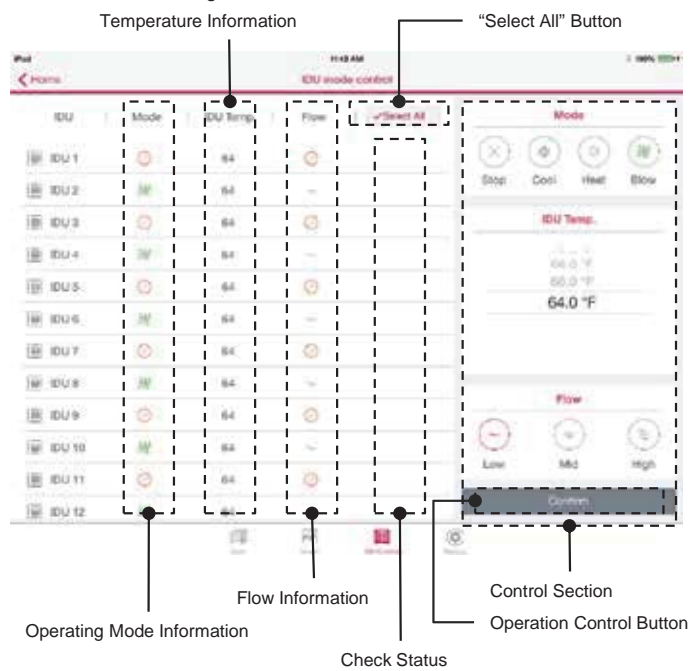

Figure 52: Indoor Unit Control Tab.

#### Note:

Blow mode can be controllable under the Control Section, depending on outdoor unit model. Blow button will activate when the applicable outdoor unit model is connected.

- 4. Operation Control Button: When the confirm button is pressed, the control command based on the set condition is sent to the indoor unit.
- 5. Check Status: Select a specific indoor unit, and it is marked by a red check.
- 6. Flow Information: Current fan level is displayed when the screen first shows up. After user input, target fan level will be displayed.
- 7. Operating Mode Information: Current operating mode of indoor unit is displayed when the screen first shows up. After user input, target mode will be displayed.

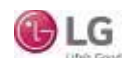

1 891 881

 $(\mathcal{H})$ 

Blov

Hah

Mode

IDLI Temp.

74.0 °F

72.0 \*

Flow

۲

Mid

(a)

Sing Cool Heat

1.00

۲

## **OPERATION** Indoor Unit Control Tab

## How to Use the Indoor Unit Control Tab

- 1. Set the operating mode/flow (Figure 53).
- 2. Select the specific indoor unit to control (Figure 54).
- 3. Flick up or down to control the temperature (Figure 55).
- 4. Press the Confirm button to run the indoor unit operation control (Figure 56).

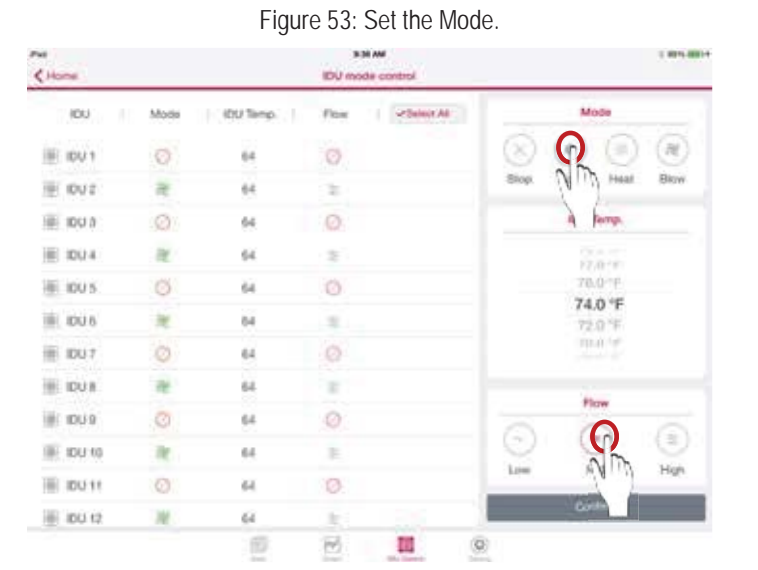

#### Figure 55: Control the Temperature.

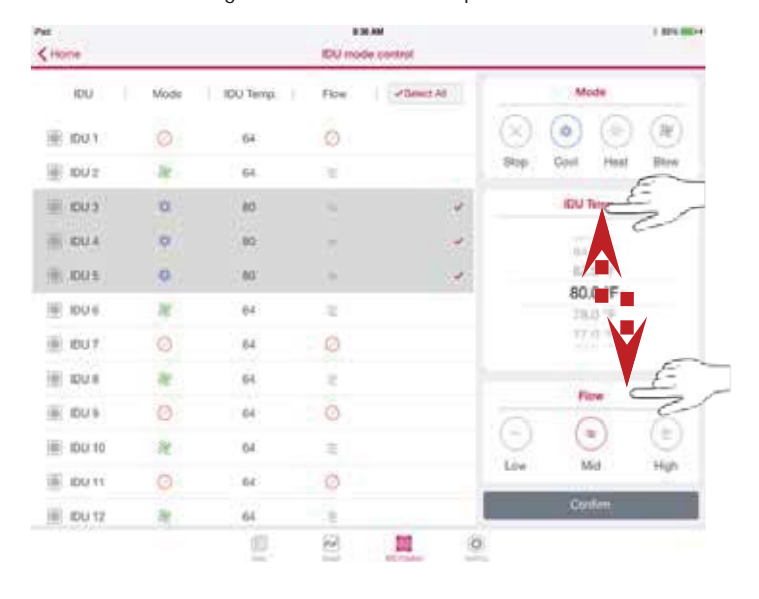

## Figure 56: Press Confirm.

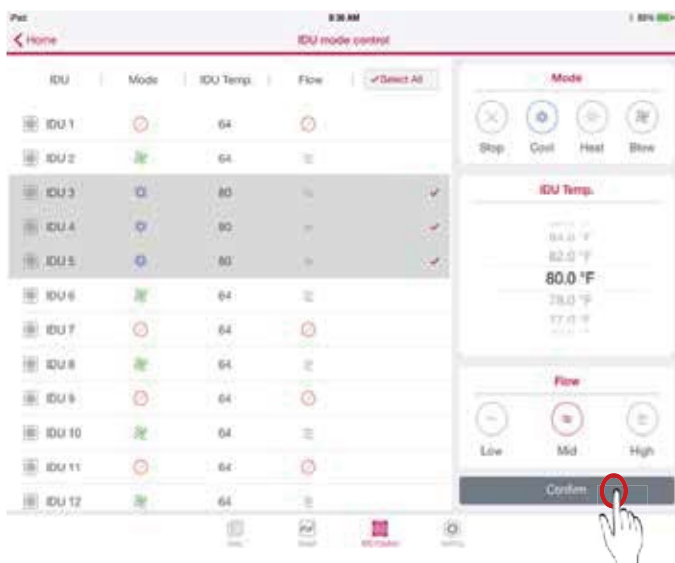

Figure 54: Select the Indoor Unit.

-Select All

3131 AM

the mode of

Fice

1

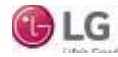

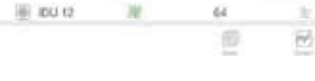

Pui

(Hom

(01)

IE IDV1

THE IDUS

1010

Ⅲ 104.4

III IDU 5

THE IDUS

画 IDU7

IE IDUR

iiii inua

IE 10U-10

画 IDU 11

Motio

×.

ġ.

α

Ø.

32

ñ

0

it.

(DU Timp

64

6.4

64

64

64

64

64

64

64

64

64

Setting Tab

## **Setting Tab**

Setting tab consists of two (2) sections (Figure 57):

- 1. Title Section: Contains function list.
  - Unit Conversion
  - Save Option
  - User Agreement
  - App Information
  - LGE Open Source Software Notice
- 2. Detail section: Details of each selection listed above.

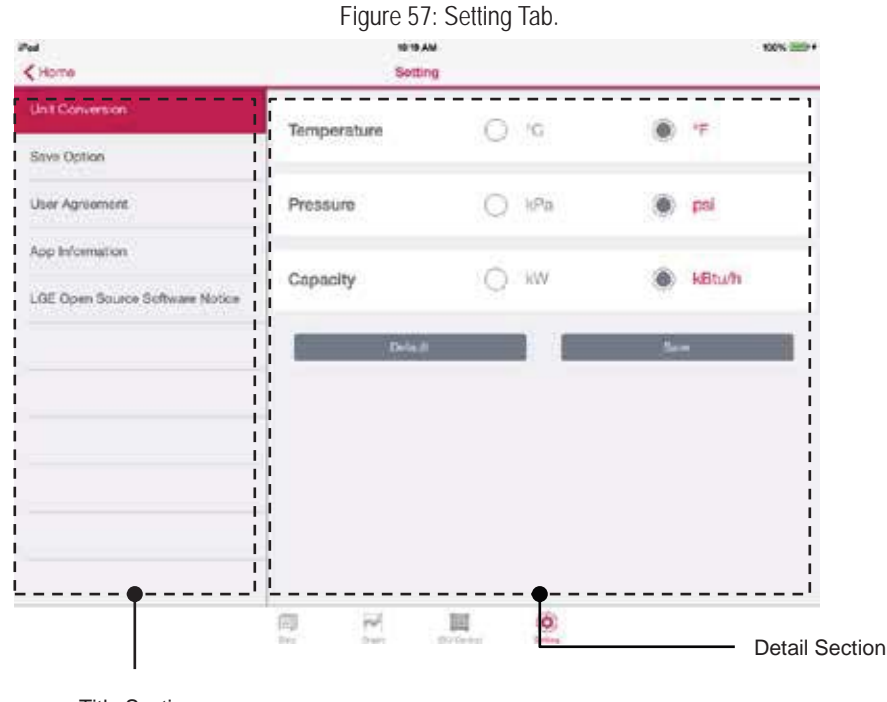

#### **Title Section**

#### Setting Tab—Title Section, Unit Conversion

- 1. Access "Unit Conversion" on the left menu of the Setting Tab Title Section (Figure 58).
- 2. Select the desired outdoor unit from the Unit Conversion option screen (Figure 59). Press the Save button.
- 3. Current unit at the Data tab and the date units in all areas of the monitoring screen will change (Figure 60).

#### Note:

**Mobile LGMV** 

The items supported in the Unit Conversion feature are:

- Temperature
- Pressure
- Unit Capacity

#### Figure 58: Press Unit Conversion.

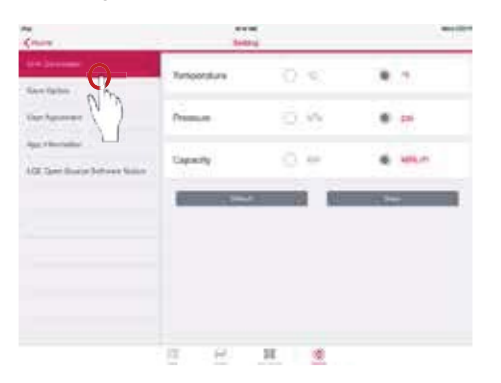

#### Figure 59: Select the Outdoor Unit.

| Know                                                       | 140         |      |     |
|------------------------------------------------------------|-------------|------|-----|
| (in lane                                                   | Tatioandura | 2.5  | 0   |
| ther Sporter                                               | Press.or    | 0.6  | 63  |
| Age of Annuality<br>AGE Speed Strategy Deltaware Sociality | Capacity .  | 0.00 | • @ |
|                                                            | -           |      |     |
|                                                            |             |      | 43  |
|                                                            |             |      |     |
|                                                            |             |      |     |
|                                                            | E 8         | н 👲  |     |

#### Figure 60: Data on the Screen Will Change.

| Multi V IV HR              | 🗱 Ver.                              | 2.3          |
|----------------------------|-------------------------------------|--------------|
|                            | Error 10-1                          | psi kBtuff   |
| <ul> <li>Master</li> </ul> | HighPress Trace<br>Averaged IDU Te  | 0.0<br>150.1 |
| Slave1                     | LowPress Trace<br>Compression ratio | 0.0          |
|                            | SH Trace                            | 192.1        |
|                            | SG Trace                            | -206.1       |
|                            | SCSH Trace                          | 210.8        |
|                            |                                     |              |

LG

Setting Tab

#### Setting Tab—Title Section, Save Option

1. Access "Save Option" on the left menu of the Setting Tab Title Section (Figure 61).

2. Flick up or down to choose the Save Time. Choose a Time Interval (Figure 62).

3. Press the Save button to save all settings (Figure 63).

#### Note:

Time interval can be unstable depending on the strength of the device's internet connection.

Default Setting for Save Option:

• Save Time: Sixty (60) minutes; can be set up to a maximum of 179 minutes.

• Time Interval: Two (2) seconds.

Figure 61: Press Save Option.

# Figure 62: Choose Save Time and Time Interval.

#### Figure 63: Save All Settings.

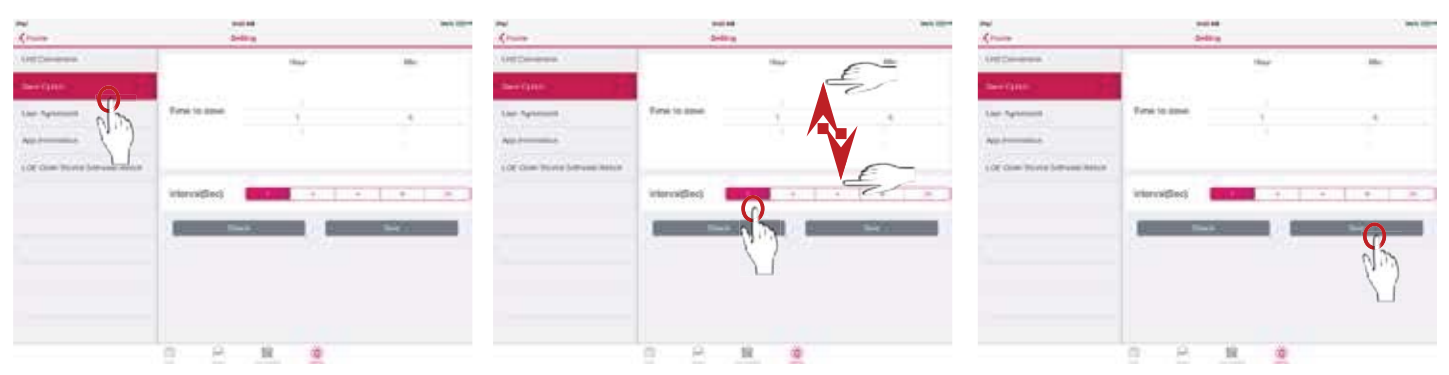

#### Setting Tab—Title Section, User Agreement

- 1. Access the User Agreement on the left menu of the Setting Tab Title Section (Figure 64).
- 2. Flick through the user agreement list up/down to read all of the information (Figure 65).

0

#### Figure 64: Access the User Agreement.

| Aut<br>≮Hume                    | W 20 AM                                                                                                    | Nov. 100                                                                                                    |
|---------------------------------|----------------------------------------------------------------------------------------------------|----------------------------------------------------------------------------------------------------|
| Unit Conversion                 | An operation over to under for use the Spectral .<br>This are usely expended to requirement the confidentially and secondly of an<br>biological product the second strengthen second by not using an obvious<br>biological second second second second by not using an obvious                                                                                                    | or account and accounted medicines. No much                                                                                                    |
| Save Option                     | passeneral catholectial and change it regularly. You should not resuld poor according to a second the second to be a second to be a second to | and information to anyone shar in size anyone<br>much produces and any second second second<br>sector<br>of minimum, USE seconds the right to become                                                                                                    |
| User Agreement                  | A fault of the large set of the large se | and if any conditional is experimentation                                                                                                    |
| App Information                 | May part is part of the device of the device of the d      | en agen en la secon en la secon de la secon de la secon<br>numbre de la secona de la seconda de la seconda de la seconda de la seconda de la seconda de la seconda de la se                                                                                                    |
| LUE Open Bource Software Notice | Advanced low severe any encoding severe and the first of the Derivation of the Derivation of the       | any segretary or unitative made available for your<br>sector of the sector of the sector of the sector of the<br>vestor due to your segretarion, supervises or<br>matchings and any other sector of the<br>matchings matching and the sector of the<br>initial sector of the sector of the sector of the<br>sector of the sector of the sector of the sector<br>and sector of the sector of the sector of the<br>sector of the sector of the sector of the sector<br>and sector of the sector of the sector of the<br>sector of the sector of the sector of the sector<br>and sector of the sector of the sector of the<br>advancements with and instituted any page's<br>sector of the sector of the sector of the sector<br>advancements with any of the sector of the sector of the<br>sector of the sector of the sector of the sector of the<br>sector of the sector of the sector of the sector of the<br>sector of the sector of the sector of the sector of the<br>sector of the sector of the sector of the sector of the<br>sector of the sector of the sector of the sector of the<br>sector of the sector of the sector of the sector of the<br>sector of the sector of the sector of the sector of the<br>sector of the sector of the sector of the sector of the<br>sector of the sector of the sector of the sector of the<br>sector of the sector of the sector of the sector of the<br>sector of the sector of the sector of the sector of the<br>sector of the sector of the sector of the sector of the<br>sector of the sector of the sector of the sector of the sector of the<br>sector of the sector of the sector of the sector of the<br>sector of the sector of the sector of the sector of the sector of the<br>sector of the sector of the sector of the sector of the sector of the<br>sector of the sector of the |
|                                 | 8. Enderweihander<br>Thir Ber nammen insterr parentified for takes proceasers for inderveily, defined and<br>easily take mananism defaulties, officers approx, particular and engine paren. Name<br>ablorver's have and/ors? Eres a class or interveil and for any table for<br>abover's have and/ors? Eres a class or interveil and for any table for any<br>abover's have and/ors? Eres a class or interveil and for any table<br>and any statement of this Apparential's (b) any breach of parts representations and in<br>any takes, note or regulations.                                                                                                    | table act, see solonitares, affliates, and literative<br>interactions are been in balance, including execution<br>or aviang table (2.1) year use of the Bernsen, 31<br>anastes, set bala factors, in (or year complex) of                                                                                                    |
|                                 | Representation and Remarkes     Remarkes to private the Remarks of a continue     Remark of a secondate others to private the Remarks of a continue     Remarket to an addition, according to a complete to a continue                                                                                                    | en Nigh build, beer het enerst gerenten Ret<br>Nigh Geel is regeneel et die erste Ret                                                                                                    |
|                                 | a R H Q                                                                                                    |                                                                                                    |

#### Figure 65: Read Through User Agreement.

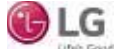

< H

Save Optio

Due to our policy of continuous product innovation, some specifications may change without notification. ©LG Electronics U.S.A., Inc., Englewood Cliffs, NJ. All rights reserved. "LG" is a registered trademark of LG Corp

Indoor Unit Control Tab

Setting Tab—Title Section, App Information

- 1. Access the App Information on the left menu of the Setting Tab Title Section (Figure 66).
- 2. The current version of the app is displayed (Figure 67).

| K Maria             | setting         | NOS. 200+ | Aud<br>Kitoria                 | Setting         | 105.00 |
|---------------------|-----------------|-----------|--------------------------------|-----------------|--------|
| Lint Conversion     | Current Version | 1.0.0     | Land Conversion                | Current Version | 1.0.0  |
| Save Option         |                 |           | Save Option                    |                 |        |
| User Agreement      |                 |           | User Agreement                 |                 |        |
| Sup Promotion       |                 |           | Spp information                |                 |        |
| LOE Open Source Sol | 08              |           | LOE Open Source Software Notce |                 |        |
|                     | -               |           |                                |                 |        |
|                     | -               |           |                                |                 |        |
|                     |                 |           |                                |                 |        |
|                     | -               |           |                                |                 |        |
|                     |                 |           |                                |                 |        |
|                     |                 |           |                                |                 |        |

Figure 66: Access the App Information.

#### Setting Tab—Title Section, LGE Open Source Software Notice

- 1. Access the LGE Open Source Software notice on the left menu of the Setting Tab Title Section (Figure 68).
- 2. The current open-source software in use is shown (Figure 69).

Figure 68: Access the Open Source Software Notice. 10:20 AM

| Nord<br>Sector                                                                                      | N9                                                                                        | - NOV. (100+                                                                                                    | And<br>C Harrie                 | North Ballion                                                                                       | 99                                                                                                   | 305,000+                                                                                                    |
|----------------------------------------------------------------------------------------------------|-------------------------------------------------------------------------------------------|----------------------------------------------------------------------------------------------------|---------------------------------|----------------------------------------------------------------------------------------------------|----------------------------------------------------------------------------------------------------|----------------------------------------------------------------------------------------------------|
| 1.6                                                                                                 | E Open Source                                                                             | Software Notice                                                                                                    | Unit Conversion                 | LG                                                                                                  | E Open Source S                                                                                      | oftware Notice                                                                                                    |
| Software Type                                                                                       | KD5 Application                                                                           |                                                                                                    | Save Option                     | Software Type                                                                                       | KDS Application                                                                                      |                                                                                                    |
| Suftware Name                                                                                       | Mobile LGMV for #<br>1883)                                                                | SGOS Application for LG System Asson(Multi V                                                                                 | User Agreement                  | Software Name                                                                                       | Mobile LGMV for iOS<br>1883)                                                                         | 605 Application for LG System Atton(Mult) V                                                                               |
| These softwares identified by<br>(*LGP*) contain the open score<br>licenses (as are included follow | the Software Type and Sof<br>rue software detailed below<br>sing this mitice) for the ter | tware Name above from LG Electronics, Inc.<br>. Please refer to the indicated open source<br>ms and conditions of their use. | App Information                 | These softwares identified by<br>(*LGP*) contain the open score<br>licenses (as are included follow | the Software Type and Software System and Software detailed below.<br>wing this notice? For the term | ware Name above from LG Electronics, Inc.<br>Please refer to the indicated open source<br>to and conditions of their use. |
| Plane be informal that LG El<br>helose.                                                             | actronics self-same may o                                                                 | rmain report source software listed to the tables                                                                            | LGC Open Boorce Software Notice | Plane be informed that LG Eithelese.                                                                | octronics self-earce may con                                                                         | naan open source software listed in the tables                                                                            |
| Comp                                                                                                | oment(s)                                                                                  | Liense                                                                                                    |                                 | Comp                                                                                                | onent(s)                                                                                             | Liemie                                                                                                    |
| Reanability                                                                                         |                                                                                           | Apple Software Lizzon                                                                                                    |                                 | Reamshiby                                                                                           |                                                                                                    | Apple Software Lizzes                                                                                                    |
| carefiet                                                                                            |                                                                                           | RSD 3-Clause License                                                                                                    |                                 | complet                                                                                             |                                                                                                    | 8SD 3-Clause Literase                                                                                                    |
| Sulfining                                                                                           |                                                                                           | MIT-like License                                                                                                    |                                 | Sulfring                                                                                            |                                                                                                    | MIT-like License                                                                                                    |
| Apple Software Liconor<br>Benchability<br>Copyright (C) 2010 Apple Inc                              | All Rights Reserved.                                                                      |                                                                                                    |                                 | Apple Software License<br>Reachability<br>Copyright (C) 2010 Apple Inc                              | All Rights Reserved.                                                                                 |                                                                                                    |
| 0 R                                                                                                 | <b>M</b> 0                                                                                |                                                                                                    |                                 | a P                                                                                                 |                                                                                                    |                                                                                                    |

Figure 69: Open Source Software Notice Displayed.

Figure 67: App Version Displayed.

Due to our policy of continuous product innovation, some specifications may change without notification. ©LG Electronics U.S.A., Inc., Englewood Cliffs, NJ. All rights reserved. "LG" is a registered trademark of LG Corp

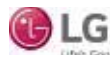

< 11

Unit Conversion

Save Optor

Menu Section

## **Menu Section**

The Menu section in the upper right hand corner of the Main/Data Monitoring screen features two subsections.

- 1. Save Menu (Save icon) includes (Figure 70):
  - Data Saving Start
  - View Test Report
  - Create Test Report
  - Black Box Saving
- 2. Help Menu (Question mark icon) has (Figure 71):
  - Abbreviations

| Hame                                                                                                    |                                                                                                    |                                                |                                        | Ort                                                                                                    | no-rm<br>s.therito                                                                                                    | -                                                                                                    |              |                                                                                                    |                                       |                                                                                                    | 1                                     |
|----------------------------------------------------------------------------------------------------|----------------------------------------------------------------------------------------------------|------------------------------------------------|----------------------------------------|----------------------------------------------------------------------------------------------------|----------------------------------------------------------------------------------------------------|----------------------------------------------------------------------------------------------------|--------------|----------------------------------------------------------------------------------------------------|---------------------------------------|----------------------------------------------------------------------------------------------------|---------------------------------------|
| Marrie Marrie                                                                                                    | B<br>Even Mit<br>Elle Mit<br>Hardpeter<br>Kompeterson<br>Distribut<br>Bit Take<br>Bit Takes<br>Bit Takes | Ver 2<br>1 1 1 1 1 1 1 1 1 1 1 1 1 1 1 1 1 1 1 | 10000000000000000000000000000000000000 | ni bina<br>ni bina<br>ni bin | 11.3 MP<br>11.3 MP<br>11.2 MP<br>11.2 MP<br>11.2 MP<br>11.3 MP<br>11.3 MP<br>11.3 MP<br>11.3 MP<br>11.3 MP<br>11.4 MP<br>11.4 MP<br>11.                                                                                                    | Conserved<br>Conserved<br>Conser |              | 444 102 104<br>453 102 104<br>453 102 104<br>454 104<br>454 104<br>455 104<br>455 100000000000000000000000000000000000 | 二二二二二二二二二二二二二二二二二二二二二二二二二二二二二二二二二二二二二 | Data saving<br>Vew best reg<br>Create test r<br>Black box so<br>reg same<br>action<br>to control<br>to control<br>to contro | start<br>stort<br>boque<br>geive      |
| A Constantial of the second second se |                                                                                                    |                                                |                                        |                                                                                                    | 100.00<br>100.00<br>100000000 | (227A<br>1527A<br>1680A<br>1680A<br>1680A<br>1680A<br>1680A<br>1680A<br>1680A<br>1680A                                                                                                    | 二色なきなきなきなななな |                                                                                                    |                                       |                                                                                                    | ····································· |

#### Figure 71: Help Menu.

|                                                                                                    |                                       | 177                                                                                         |                       |                                                                                                    |                                                                                                    |                                                                                                    |                                                                                                    | _                                       |                                                                                                    | _                                         |                                                                                                    | -                                                                                                    |
|----------------------------------------------------------------------------------------------------|---------------------------------------|---------------------------------------------------------------------------------------------|-----------------------|----------------------------------------------------------------------------------------------------|----------------------------------------------------------------------------------------------------|----------------------------------------------------------------------------------------------------|----------------------------------------------------------------------------------------------------|-----------------------------------------|----------------------------------------------------------------------------------------------------|-------------------------------------------|----------------------------------------------------------------------------------------------------|----------------------------------------------------------------------------------------------------|
| MATTYN                                                                                                    | 199                                   | 4                                                                                           | the I                 | t Real                                                                                                    |                                                                                                    |                                                                                                    |                                                                                                    |                                         |                                                                                                    |                                           | Attoriviatio                                                                                                    | 08                                                                                                    |
| • 1000                                                                                                    |                                       | Ener 10<br>E(P eA)<br>Patrony Sa<br>Patropa BC<br>Instrume Sa<br>Distrume Sa<br>E(San Tapan | 4                     |                                                                                                    | no<br>or Series<br>or Series<br>Series<br>Series<br>Original<br>Original<br>Series<br>Original<br>Series |                                                                                                    |                                                                                                    |                                         | neyt full two<br>even full two<br>fort two<br>fort two<br>fort two<br>fort two<br>fort two<br>fort two<br>fort two<br>fort two<br>fort two<br>fort two<br>fort two<br>fort two<br>fort two<br>fort<br>fort<br>fort<br>fort<br>fort<br>fort<br>fort<br>for                                                                                                    | 12440 10 11 1 1 1 1 1 1 1 1 1 1 1 1 1 1 1 | 4 Oby<br>OF 1 (b)<br>OF 2 Date<br>OF 2 Date<br>OF 2 |                                                                                                    |
|                                                                                                    |                                       |                                                                                             |                       | Part                                                                                                    |                                                                                                    | 11 C                                                                                                    |                                                                                                    |                                         |                                                                                                    |                                           |                                                                                                    |                                                                                                    |
| -                                                                                                    |                                       |                                                                                             |                       | Part I                                                                                                    | antaria.                                                                                                    |                                                                                                    |                                                                                                    | -                                       | COMPLEX OF                                                                                                    |                                           |                                                                                                    |                                                                                                    |
| -                                                                                                    | 1000                                  |                                                                                             | -                     | Part I                                                                                                    | 400 1453                                                                                                    | HELP                                                                                                    | 10.4                                                                                                    | 196.6                                   | Mai Mai                                                                                                    |                                           | -                                                                                                    | .4                                                                                                    |
| DUP<br>DUP                                                                                                    | 10                                    |                                                                                             |                       | Tarts<br>Tarts                                                                                                    | 145.5<br>125.4                                                                                                    | 1914<br>1916<br>1916                                                                                                    | 100 F                                                                                                    | -196.6<br>-744                          | Adu<br>BRC                                                                                                    | 10.00                                     |                                                                                                    | 1.1                                                                                                    |
| ANOT<br>OCH<br>ACOM                                                                                                    | 14 H 10                               |                                                                                             |                       | Faith<br>Carty<br>Sold                                                                                                    | 145.5<br>195.4<br>195.4                                                                                                    | 1914<br>1916<br>1916<br>1916                                                                                                    | 1014<br>1014<br>1018                                                                                                    | 4004<br>414<br>100,5                    | AALL<br>SAC<br>SAC<br>W. Catyle                                                                                                    | 10.10                                     | 1.4.1                                                                                                    | 19.1                                                                                                    |
| Store<br>Store<br>Store<br>Store<br>Store                                                                                                    | 2.6.2.6                               |                                                                                             | 1                     | Party<br>Carty<br>Collar<br>Solida                                                                                                    | 401<br>140.5<br>120.4<br>120.4<br>120.4                                                                                                    |                                                                                                    | 10.1 × 10.1 × 10 | 2 E 2 E                                 | Adul<br>Data<br>Data<br>Museupe<br>Museupe                                                                                                    | 2 2 2 2                                   | 1 d = 4 a                                                                                                    | 11.12                                                                                                    |
| DUT<br>CON<br>CON<br>CON<br>CON<br>CON                                                                                                    | 1 1 1 1 1 1 1 1 1 1 1 1 1 1 1 1 1 1 1 | 11                                                                                          |                       | Fairs<br>Carry<br>Carry<br>Cary<br>Ca                                                                                                    | 40.5<br>10.5<br>10.4<br>10.4<br>10.4<br>10.4                                                                                                    |                                                                                                    |                                                                                                    | 日本の                                     | Add<br>Data<br>Data<br>Marine A<br>Marine A                                                                                                    | 22222                                     |                                                                                                    | 14.17.11                                                                                                    |
| DUF<br>GAN<br>Area<br>Exercit                                                                                                    | 1 1 1 1 1 1 1 1 1 1 1 1 1 1 1 1 1 1 1 |                                                                                             |                       | 1000<br>1000<br>1000<br>1000<br>1000<br>1000                                                                                                    | 1011 1 1 1 1 1 1 1 1 1 1 1 1 1 1 1 1 1                                                                                                     |                                                                                                    |                                                                                                    | C = C = C = C = C = C = C = C = C = C = | AQU<br>BAC<br>BAC<br>BAC<br>BAC<br>BAC                                                                                                    |                                           |                                                                                                    | TANKS                                                                                                    |
| STOP<br>CARN<br>Altria<br>Start<br>Start<br>Carnel<br>Start<br>Carnel                                                                                                    | 1220210                               |                                                                                             | and the second        |                                                                                                    |                                                                                                    |                                                                                                    | 100+<br>1078<br>1088<br>1088<br>1087<br>1081                                                                                                    | 12020828                                | Mu<br>Bac<br>Bytes M<br>Rytes H<br>Ball<br>Ball                                                                                                    |                                           |                                                                                                    | TANKS                                                                                                    |
|                                                                                                    | 12220200                              | 0.11                                                                                        | and the second        | Full 5<br>12175<br>12275<br>12285<br>12285<br>1200<br>12095<br>12075<br>12075<br>1000<br>1 | 100 0 0 0 0 0 0 0 0 0 0 0 0 0 0 0 0 0 0                                                                                                     | 140.4<br>140.0<br>140.0<br>107.4<br>107.4<br>107.6<br>107.6<br>107.6<br>107.6<br>107.6                                                                                                    | 1004<br>1000<br>1000<br>1000<br>1007<br>1001<br>1001                                                                                                    | 日本市の町の町の日本                              | Add<br>BAC<br>BAC<br>BAC<br>BAC<br>BAC<br>BAC<br>BAC<br>BAC<br>BAC<br>BAC                                                                                                    |                                           |                                                                                                    | IS IN FRANCISCO                                                                                                    |
| END<br>OCH<br>State<br>State<br>State<br>State<br>State<br>State                                                                                                    | 122202000                             | 6 10 10 10 10 10 10 10 10 10 10 10 10 10                                                    | and the second        |                                                                                                    |                                                                                                    | 14.4<br>140.0<br>140.0<br>157.4<br>157.4<br>157.6<br>157.6<br>157.6<br>157.6<br>157.6<br>157.6<br>157.6<br>157.6                                                                                                    | 1004<br>1000<br>1000<br>1000<br>1000<br>1000<br>1000<br>1000                                                                                                    | 「日本の日の日の日の                              | Adu<br>BAC<br>BAC<br>BAC<br>BAC<br>BAC<br>BAC<br>BAC<br>BAC<br>BAC<br>BAC                                                                                                    |                                           |                                                                                                    | CONTRACTOR DE LA CONTRACTION DE LA CONTRACTIÓN DE LA CONTRACTIÓN DE LA CONTRACTICACTIÓN DE LA CONTRACTICACTICACTICACTICACTICACTICACTICACT |
| Const<br>Const<br>Const |                                       | N - N - 10 - 0                                                                              | and the second second |                                                                                                    |                                                                                                    | 199. 4<br>199. 6<br>199. 6<br>199. 6<br>199. 6<br>199. 6<br>199. 6<br>199. 6<br>199. 6<br>199. 6<br>199. 6<br>199. 6<br>199. 6<br>199. 6<br>199. 6<br>199. 6<br>199. 7<br>199. 6<br>199. 7<br>199. 6<br>199. 7<br>199. 7<br>19 | 108+<br>2073<br>1088<br>1088<br>1087<br>1082<br>1082<br>1082<br>1082<br>1082<br>1084                                                                                                    | 「「「「「「」」」」」」」」」」」」」」」」」」」」」」」」」」」」」」」   | Au<br>Dic<br>Nyser<br>Nyser<br>Ou<br>Dic<br>Nyser<br>Nyser<br>Nyse |                                           |                                                                                                    |                                                                                                    |
| Const<br>Const<br>Const<br>Const<br>Const<br>Const<br>Const<br>Const<br>Const                                                                                                    | 「日本 日本 日本 日本 日本 日本 日本                 |                                                                                             | and some set of       |                                                                                                    |                                                                                                    | 2014<br>140,0<br>140,0<br>105,4<br>105,4<br>10,4<br>105,4<br>105,4<br>10,4<br>10,4<br>10,4<br>10,4<br>10,4<br>10,4<br>10,4<br>10                                                                                                    | 104+<br>1078<br>1080<br>1087<br>1087<br>1087<br>1087<br>1088<br>1088                                                                                                    | と見たきな音な音な音な影響                           | Au<br>Dic<br>Notes A<br>Notes A<br>Notes A<br>Notes A<br>Notes A<br>Notes A<br>Notes A<br>Notes A                                                                                                    |                                           |                                                                                                    | 2 2 2 2 2 2 2 2 2 2 2 2 2 2 2 2 2 2 2 2                                                                                                    |

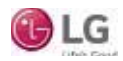

## Menu Section-Data

## Menu Section-Data, Starting Data Saving

Users can save the data that Mobile LGMV displays.

- 1. From the Menu Section, tap the Data icon to access "Data Saving Start" (Figure 72).
- A popup window appears that displays "Time to Save" and "Save Interval." User can change time and interval here. Also, users can specify the file name (Figure 73). If not specified, the file name is automatically stored as the current date and time (Default Data Save Folder is Mobile\_LGMV/Documents/Data).
- 3. System will indicate the data is being saved by a flashing green light (Figure 74).

#### Note:

- Mobile LGMV for iOS tablets provides a data saving function, but to access the saved file, an additional application is required (because of Apple's closed file system policy). LG Electronics is not responsible for any secondary app use.
- Save interval can be unstable depending on the strength of the device's internet connection.
- Copy LGMV data to a computer; LGMV can use stored data from the computer.

| Save of<br>Recording inter<br>Recording time<br>File na | <b>lata</b><br>val(sec) : 10<br>e(min) : 129<br>me : |
|---------------------------------------------------------|------------------------------------------------------|
|                                                         |                                                      |
|                                                         |                                                      |

Figure 73: Specify File Name.

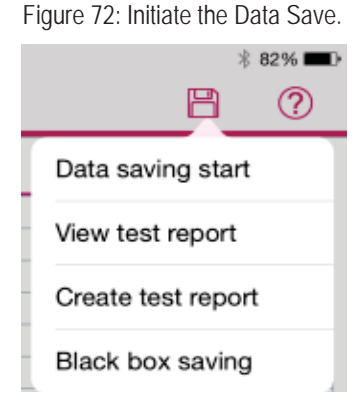

#### Figure 74: Saving Data. Multi V IV HR 0 2.3 Error 10-1 ٠ EEP. 4.5.6 Marrie 1 HighPress Trace 8.5 Master Averaged IDU Te .... 150.1 LowPress Trace 0.0 Sigve1 Compression rat 1.00 SH Trace 192.1 SC Trace -206.1 SCSH Trace 210.8

## Menu Section-Data, Stop Data Saving

Saving data will terminate using the time specified by the user (user can stop saving the data by force). The user, however, can't create Black Box data nor an ITR report while data is being saved.

- 1. From the Menu Section, tap the Data icon to access and tap "Data Saving Stop" (Figure 75).
- 2. When saving stops, a grey light appears (Figure 76).
- 3. The "Create Test Report" and "Black Box Saving" menus are now enabled (Figure 77).

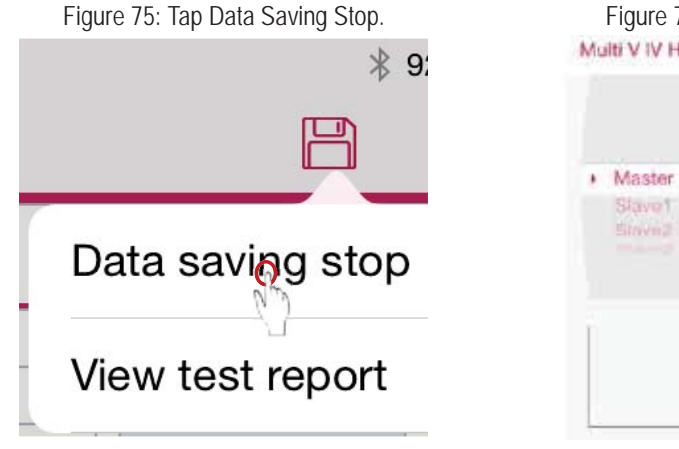

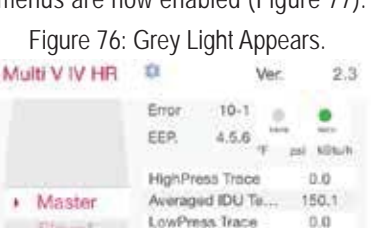

Compression ratio

SH Trace

SC Trane

SCSH Trace

1.00

192.1

-206.1

210.8

Figure 77: Black Box and Create Test Report Enabled

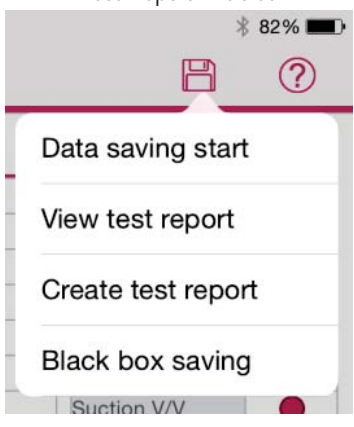

# Cancel Ok

## Menu Section-Data, Create Test Report

There is the option to create a test report. Outdoor units supporting this function are Multi V IV heat pump and heat recovery. The default folder for saved files is Mobile\_LGMV/Documents/ITRData.

- Tap the DATA icon at the bottom of the screen. On the popup menu, tap Create test report (Figure 78).
   The Create test report saving window displays. A progress bar indicates the ITR data is
- Figure 78: Create Test Report. 

   Image: Second Second Se

## Menu Section-Data, View Test Report

There is the option to view a test report. Outdoor units supporting this function are Multi V IV heat pump and heat recovery. The default folder for saved test report files is Mobile\_LGMV/Documents/ITRData.

 Tap the DATA button at the bottom of the screen. On the popup menu, tap View test report (Figure 80).

being saved (Figure 79).

- 2. The File open window displays showing all previously saved test reports. If necessary, flick up and down the list to display all report files. Tap the desired report file name (Figure 81).
- 3. The test report displays. Flick up, down, left, and/or right to display all areas of the report (Figure 82).
- After reviewing the data, press the ITR Report button to return the ITR list.

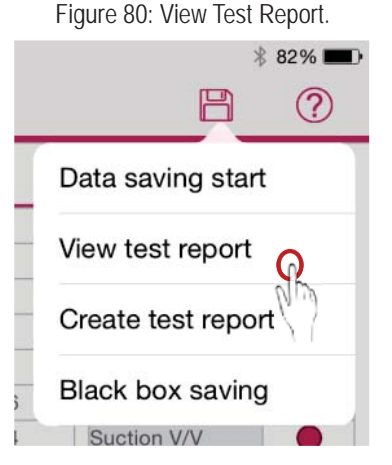

Figure 81: Finding a Specific Test Report.

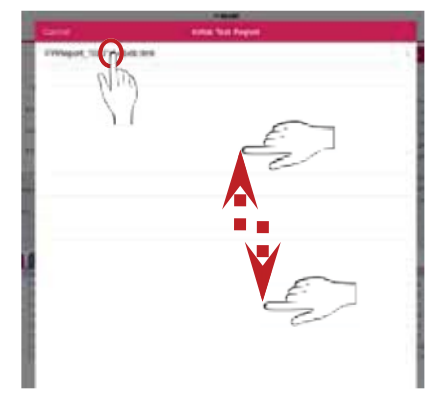

Figure 82: Reading the Test Report.

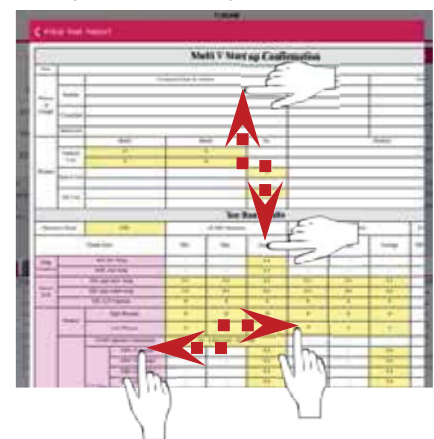

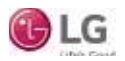

## Menu Section-Data, Black Box Data Saving

There is the option to perform Black box data saving. Outdoor unit models supporting this function are Multi V IV heat pump and heat recovery, Multi V Water IV heat pump and heat recovery, Multi V III heat pump and heat recovery, and Multi V S. The default folder for saved files is Mobile\_LGMV/Documents/BlackBoxData.

- 1. Tap the DATA button at the bottom of the screen. On the popup menu, tap Black box saving (Figure 83).
- 2. The Black box saving window displays. A progress bar indicates the data is being saved (Figure 84).

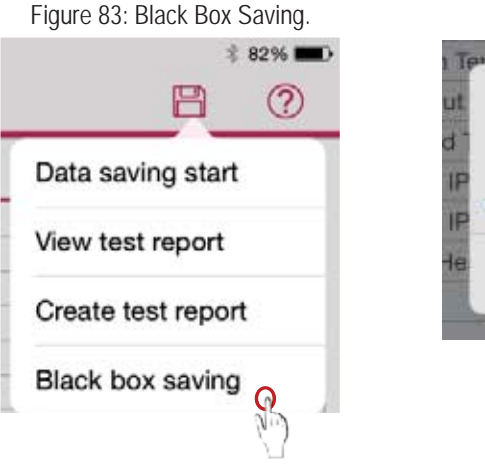

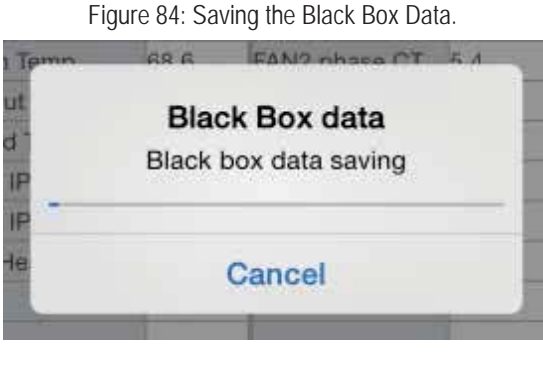

## Sharing Files

LGMV allows users to share files with others through email. An email account has to be added to the Mail app 🔤 and the internet has to be connected before this function can be used successfully.

- 1. Return to the LGMV Home Page. Find and press the Share button in the upper right hand corner (Figure 85).
- 2. The **File list** of all available files is then displayed (Email as Attachment) (Figure 86). Find and select the file that is to be shared.
- 3. An email form will open. Fill in the "To" email address, subject, email body, and press the send button (Figure 87). After the send button is pressed, double check to see if the email appears in the "Sent" folder in the "Mail" app. If the email is in the "Sent" folder, it was sent successfully. If, however, the email is still in the "Outbox" folder, the email has not been sent. Only when the tablet is connected to the internet will the email be sent.

Figure 85: Saving the Black Box Data.

Figure 86: Finding the Desired File.

|                                              | <br>6       |
|----------------------------------------------|-------------|
| Livis fast with LL We wi<br>for broging when | innere<br>V |
|                                              |             |
|                                              |             |

| 5                                                                                                    | 5                              |      |       |
|----------------------------------------------------------------------------------------------------|--------------------------------|------|-------|
| -                                                                                                    |                                | _    | 111.0 |
|                                                                                                    | Contract of the low set of the | 1000 |       |
|                                                                                                    |                                |      |       |
| Children and State Street Street                                                                                                    |                                |      |       |
| Planet (100 Model and                                                                                                    |                                |      |       |
| Thingson, 12(1) 12(4) in rd                                                                                                    |                                |      |       |
| Philapol, USA Laboration                                                                                                    |                                |      |       |
| TWINKIN, STATISTIC ALL                                                                                                    |                                |      |       |
| and the second second s |                                |      |       |
| meter, 1071000.00                                                                                                    |                                |      |       |
| mater, 101-09-bas                                                                                                    |                                |      |       |
|                                                                                                    |                                |      |       |
| Americ schedulture                                                                                                    |                                | _    |       |
| AND RESIDENCES                                                                                                    |                                |      |       |
| Institution data                                                                                                    |                                |      |       |
| 4757-0212/10/04 (Md and                                                                                                    |                                |      |       |
| APRIL OF STREET, SALES                                                                                                    |                                |      |       |
| Annual count and an                                                                                                    |                                |      |       |

Figure 87: Sending the Shared File.

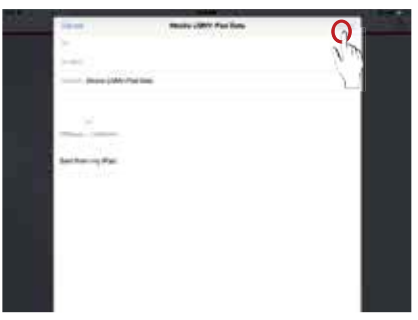

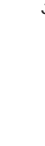

Mobile LGMV

## Menu Section-Help, Information and Abbreviations

The HELP menu contains selections for Mobile LGMV abbreviations used on LGMV displays.

176

- Go to the Main/Data Monitoring Screen to find the Menu section. Tap HELP on the upper right hand side, and the HELP popup menu displays.
- 2. Tap Abbreviations on the popup menu (Figure 88). The Abbreviations window displays. Flick up/ down this list to display all entries (Figure 89).
- 3. Tap Cancel when done.

|     | LIST.         |           |
|-----|---------------|-----------|
|     |               | \$ 82% 📖) |
|     | B             | ?         |
|     | Abbreviations | 0         |
| 1/2 | ACCUM.        | NO0 1     |
| 3/4 | 4-Way         | P.O       |
| 50  | HEX Up        | 0         |
| 60  | HEX Down      | 0         |
| 70  | Receiver IN   | 0         |
| 136 | Receiver OUT  | •         |
| 144 | Suction V/V   | 0         |
| 152 | INV1 heater   | •         |

INV2 heater

Figure 88: Accessing the Abbreviations

Figure 89: Flick Up or Down to Read Through the Abbreviations.

| encel      | Abbreviations       |
|------------|---------------------|
| [COMMON]   |                     |
| ODU        | Outpor Unit         |
| IDU        | InDuor Unit         |
| HRU        | Heat Recovery Unit  |
| SIDU       | Special Indoor Unit |
| м          | Master Unit         |
| <b>S1</b>  | Savet Unit          |
| 52         | Save2 Unit          |
| <b>S</b> 3 | Save5 Unit          |
| INV        | loverter            |
| INVI       | Inverter1           |
| INV2       | kiverter2           |
| COMP       | Compressor          |

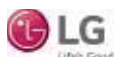

## **Obtaining the Troubleshooting Guide**

The troubleshooting guide can be accessed at and downloaded through the main LGMV home page.

Figure 90: Press the Troubleshooting Button

on the LGMV Home Page.

LGMV

an LO. THE

- 1. Ensure the Mobile LGMV app is installed on the iOS tablet, and that there is internet access.
- 2. Start the Mobile LGMV app. The main page is displayed.
- 3. Tap the **Troubleshooting Guide** button (Figure 90). The Troubleshooting Guide page is displayed (Figure 91).

There are three (3) parts to the Troubleshooting Guide page (Figure 92):

- Menu: Choose to download or view the troubleshooting guide
- · Model Selection: Display the models according to the selected menu.
  - View = Access the previously downloaded models
  - · Download: Access new models.
- · Button: Press to perform a function.
- 4. Users can choose to view or download the Troubleshooting Guide.

## Viewing the Troubleshooting Guide

- 1. In the Model Selection area on the Troubleshooting Guide screen, flick up or down on the screen to scroll through the available models (Figure 93).
- 2. After selection, press the View button to read the troubleshooting information for that specific model (Figure 94).
- 3. Move to the various applicable pages to read troubleshooting tips (Figure 95). Details related to displayed error numbers include error detail, definition, key cause(s), checks, etc.

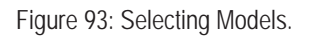

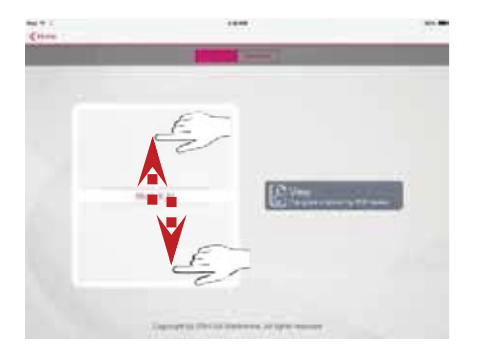

Figure 94: Viewing the Troubleshooting Information.

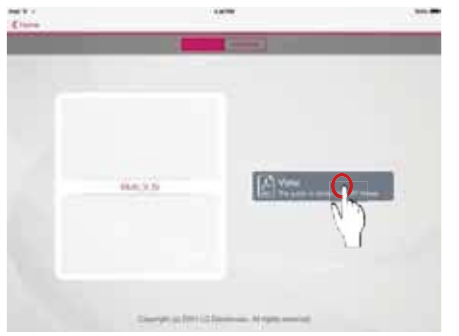

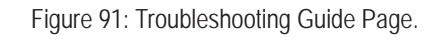

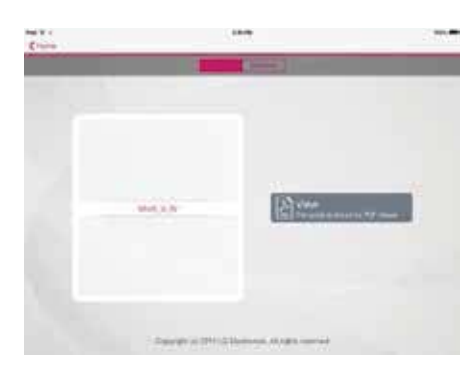

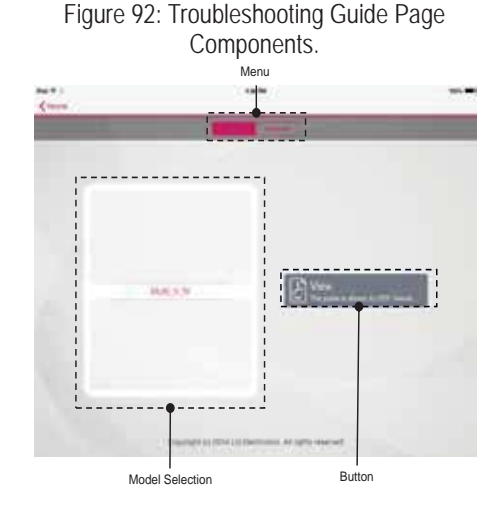

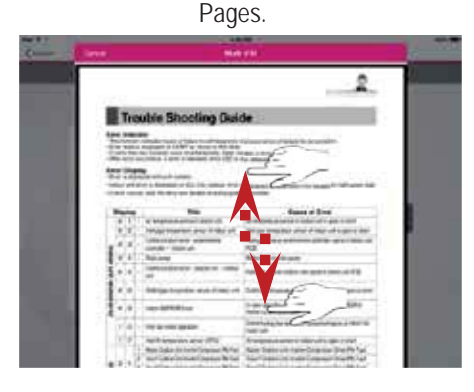

Figure 95: Accessing Troubleshooting Guide

Mobile LGMV

Troubleshooting

## Downloading the Troubleshooting Guide

- 1. Select Download on the Troubleshooting Guide Page menu (Figure 96).
- 2. Flick up or down to select the model that requires troubleshooting (Figure 96).
- 3. After the selection is completed, press the Download button (Figure 97).
- 4. The troubleshooting guide will automatically start downloading. Press the Cancel button to stop downloading (Figure 97).
- 5. After download is complete, the alert window will appear (Figure 98).

#### Note:

Disconnect the Mobile LGMV wifi module from the outdoor unit before downloading the troubleshooting guide file from the internet.

Figure 97: Press Download button, Press Cancel button to stop.

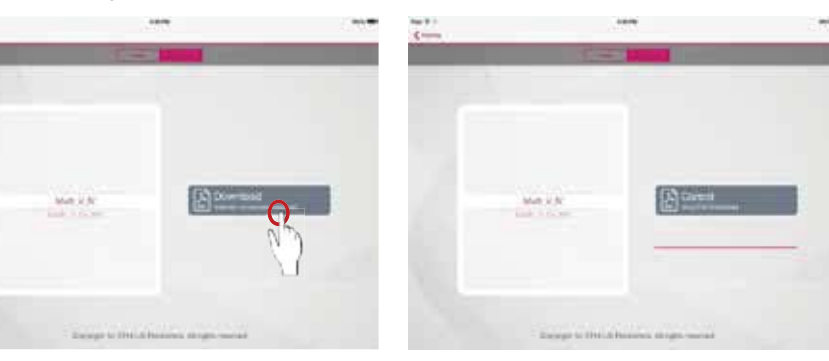

Figure 96: Download Troubleshooting Guide and Select the Model.

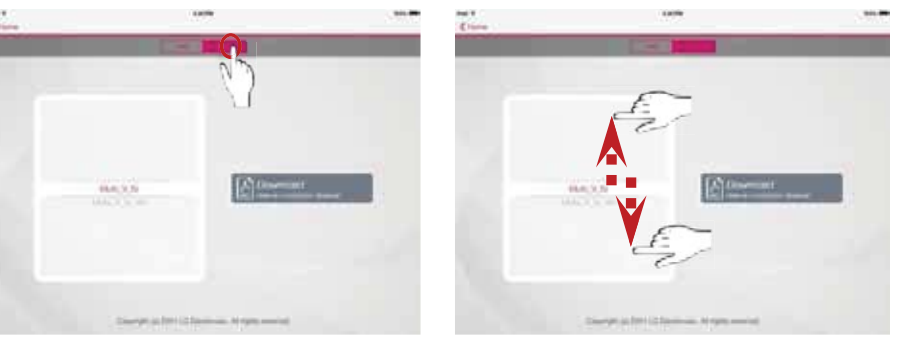

Figure 98: Download Complete.

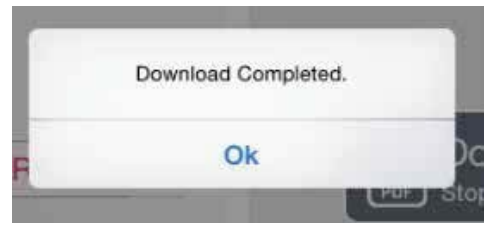

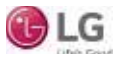

Troubleshooting

**Login Failed** 

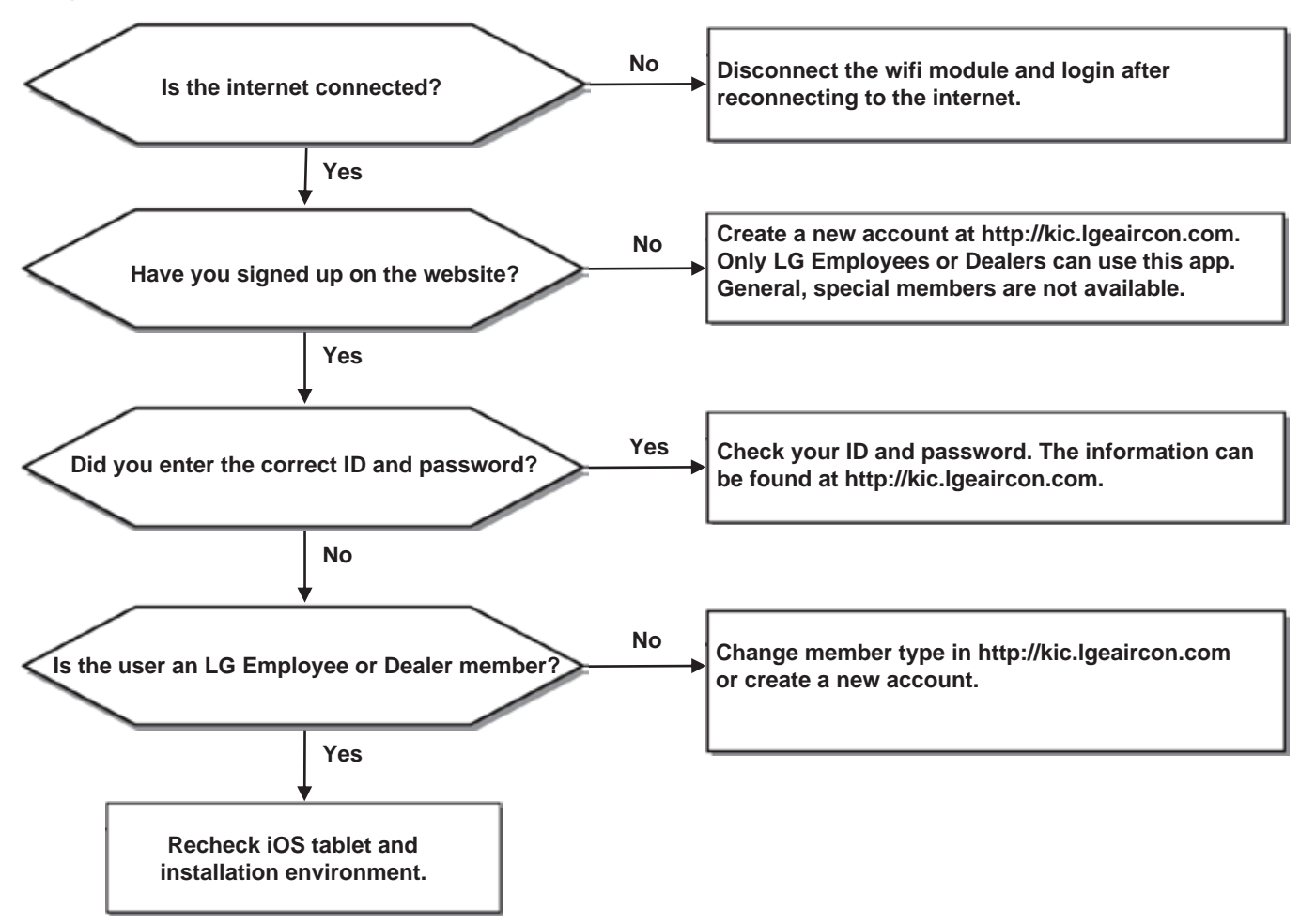

Troubleshooting

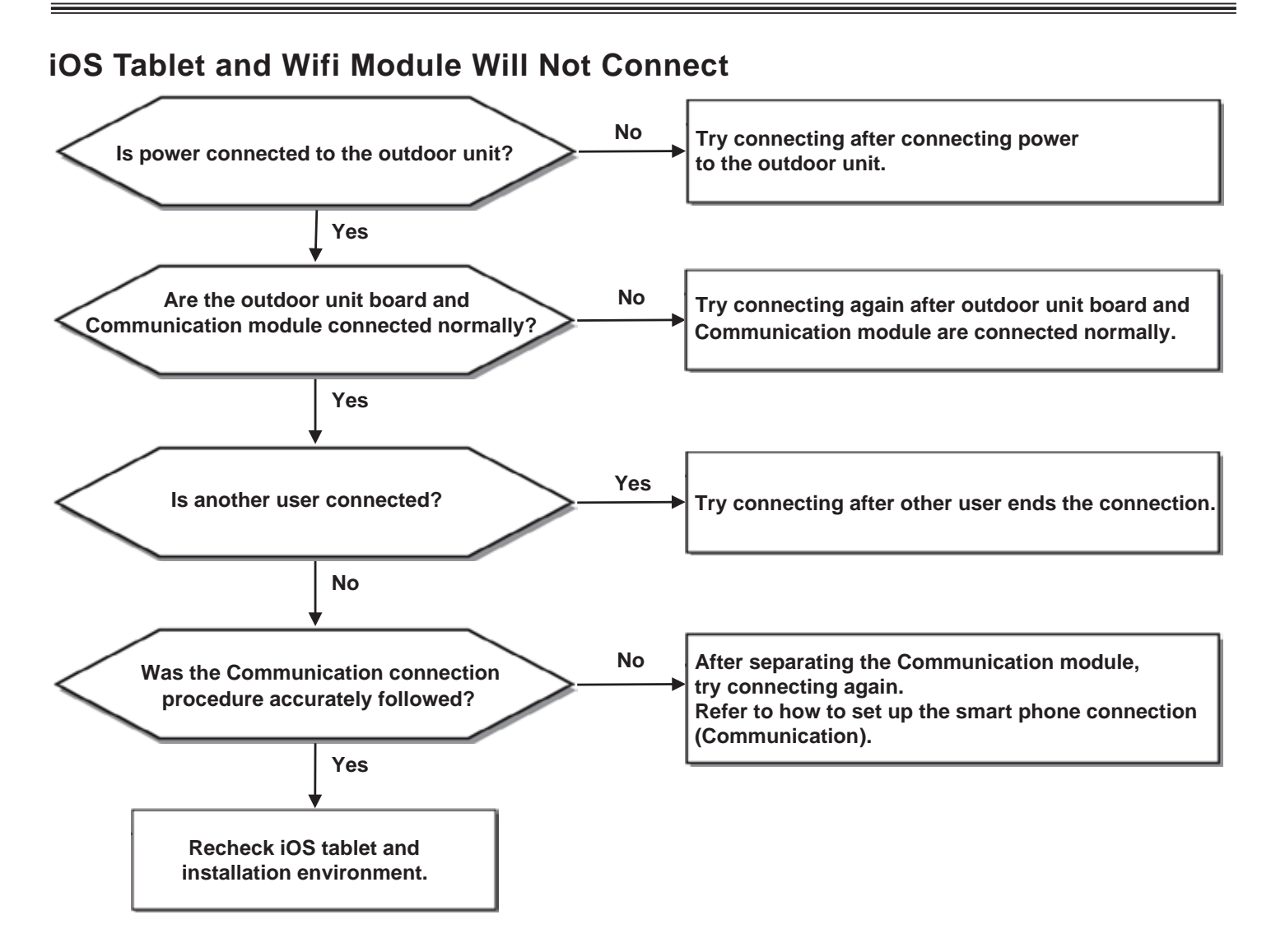

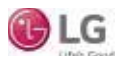

Troubleshooting

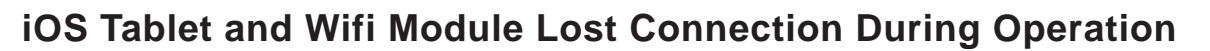

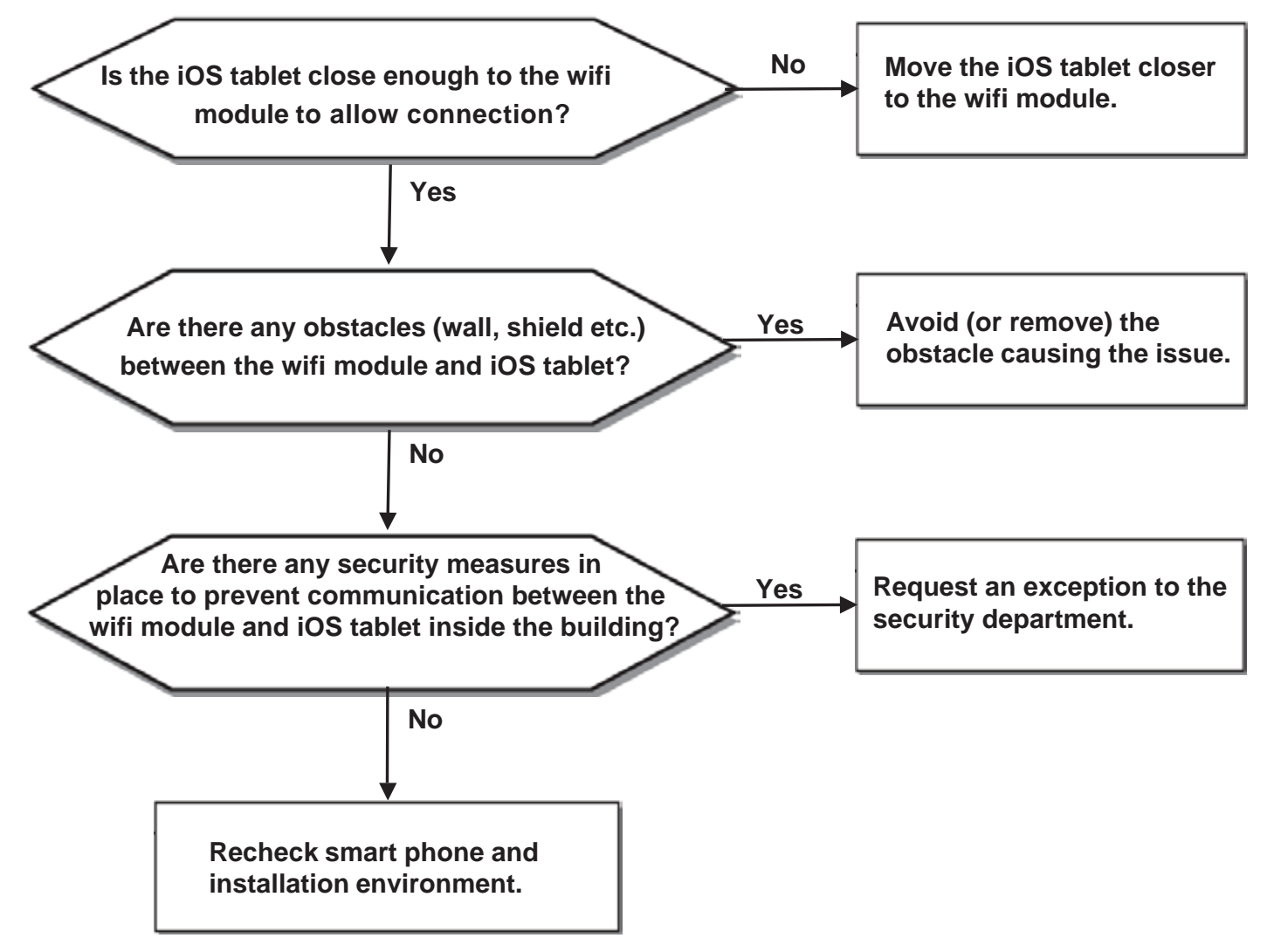

Troubleshooting

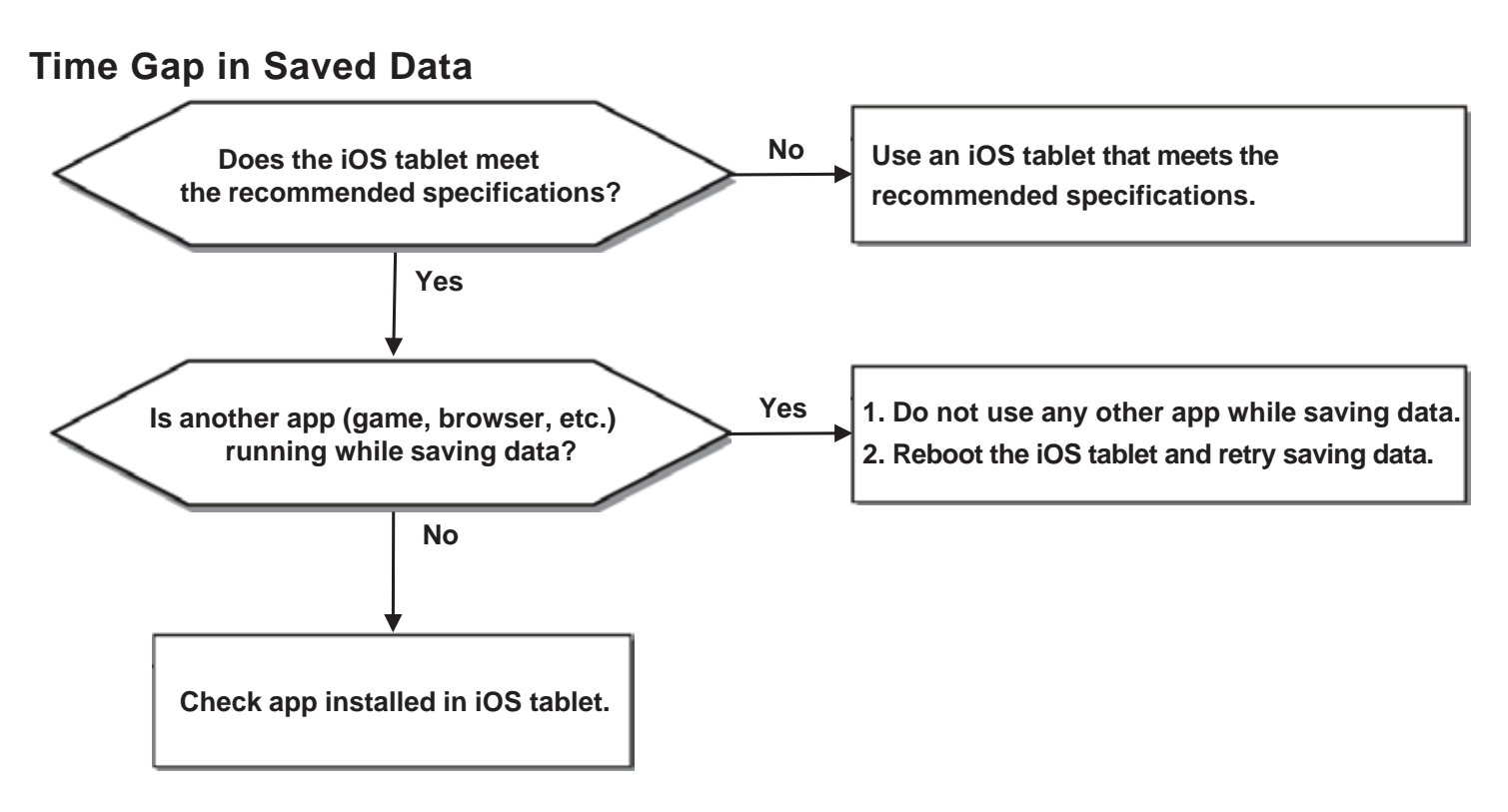

Part of iOS Tablet Screen not Visible or Looks Wider

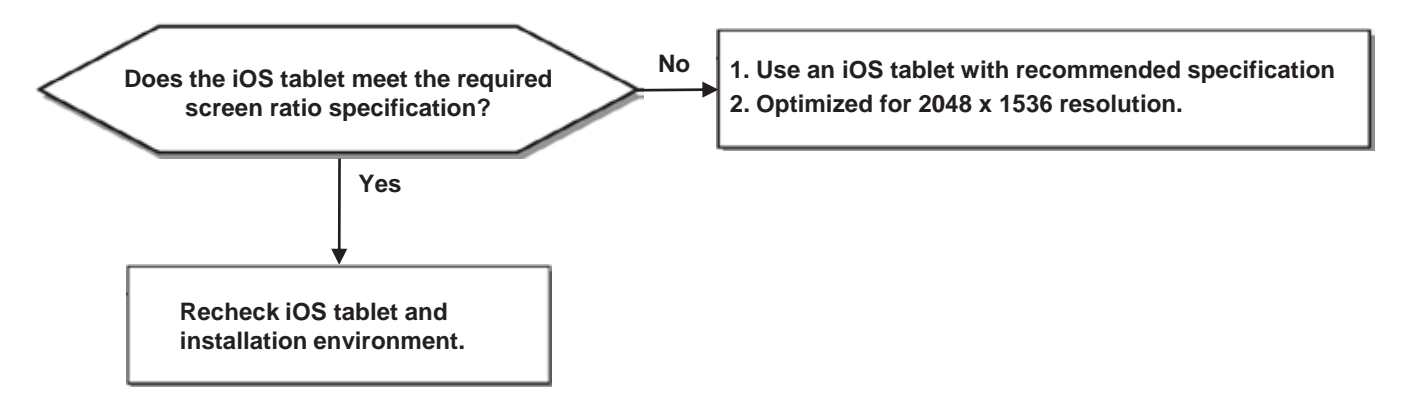

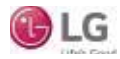

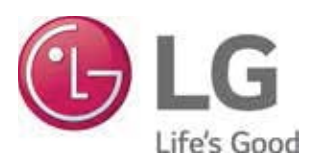

LG Electronics, U.S.A., Inc. Commercial Air Conditioning Division 4300 North Point Parkway Alpharetta, Georgia 30022 www.lg-vrf.com LG Customer Information Center, Commercial Products 1-888-865-3026 USA Follow the prompts for commercial A/C products and parts.

New Issue UM\_MobileLGMV\_iOS\_Tablet\_12\_15